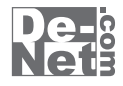

# かんたん ラベル作成 5 <sup>取り扱い説明書</sup>

> ユーザー登録はこちら http://www.de-net.com/user/

製品ご利用前に必ずお読みください。 この取り扱い説明書は大切に保管してください。

| 動作環境・その他                   | 2     |
|----------------------------|-------|
| インストール・アンインストール方法          | 3~7   |
| 起動方法                       |       |
| ラベルを作成・印刷する(シングルモード)       |       |
| 用紙を設定する                    |       |
| 画像を配置する                    |       |
| 文字を入力する・・・・・               |       |
| 特殊文字を入力する・・・・・             | 17~20 |
| 図形を配置する                    | 21~22 |
| 作成したラベルを保存する・・・・・          | 23    |
| ラベルを印刷する                   |       |
| ラベルを作成・印刷する(マルチモード)        |       |
| デザインを作成する・・・・・             | 25    |
| マルチモードに切り替える               |       |
| デザインをコピーして、全面に貼り付ける        |       |
| デザインを編集する・・・・・             | 28~29 |
| 編集したデザインをコピーして、面を選択して張り付ける | 30~31 |
| その他の機能                     |       |
| 差込シートで宛名ラベルをつくる            | 32~35 |
| 連番シートで連番ラベルをつくる            | 36~37 |
| オリジナルのネームラベル用紙を追加する・・・・・   |       |
| オリジナルの特殊なラベル用紙を追加する        |       |
| 作成(保存)したラベルを開く             | 43    |
| かんたんラベル作成4で作成(保存)したラベルを開く  | 44    |
| バックアップを作成する・・・・・           | 45    |
| バックアップを復元する・・・・・           | 46~47 |
| 付属ソフト・CSVメーカー              |       |
| 文字を入力する・・・・・               |       |
| CSVファイルを保存する               | 49~50 |
| CSVファイルを開く                 |       |
| 付属ソフト・かんたん写真編集Lite         |       |
| 画像ファイルを開く                  | 52    |
| 画像を編集する・・・・・               | 53~57 |
| 編集した画像を保存する                | 58    |
| ソフトウェアをタウンロードする            | 59~62 |
| お問い合わせ窓口                   | 63~64 |

目次

# **)** 本ソフトにはPDFマニュアルが同梱されています。

PDFマニュアルには、画面の説明やよくあるお問い合わせ (Q&A) が掲載されています。

かんたんラベル作成5

#### 動作環境・その他

#### 動作環境

| 対応 PC                                 | メーカーサポートを受けられる Windows パソコン                                                                      |
|---------------------------------------|--------------------------------------------------------------------------------------------------|
|                                       | ※Mac には対応しておりません。                                                                                |
| 05                                    | Windows 8 / 7 / Vista / XP                                                                       |
|                                       | ※Mac OS には対応しておりません。                                                                             |
|                                       | ※日本語版 US の 32 ビット版専用ソフトです。                                                                       |
|                                       | Windows 8 / 7 の 64 ビットでは、WOW64(32 ビット互換モード)で動作します。                                               |
|                                       | Windows 8 では、テスクトッフモードのみ対応です。                                                                    |
|                                       | Windows 8 は RIM 版 (32bit / 64bit 版)で検証しました。                                                      |
|                                       | OSか止席に動作している境境でお使いくたさい。                                                                          |
|                                       | 対応 OS の動作環境を満たした環境でのご利用が削提となります。                                                                 |
|                                       | 最新のサービスハック及びアッファートかされている環境でお使いくたさい。<br>Server OSには対応しておいますと、管理者を照すせます。そう、構成の特にメイギキン              |
|                                       | Server US には対応しておりません。官理者権限を持つにユーリーでお使いください。<br>コングロンコーの世界、「世界思想ステレー」であるためには「中国にいた」ません。          |
| CDU                                   | マイクロシノトのリホート利用の終うしているい。の別作は保証いたしません。                                                             |
|                                       | Pentiumili 以上 (Windows & /、Vista の場合は IGHZ 以上)<br>25(AND // 上世語 (Andreas - A Vista の場合は 1CD )(方) |
| ディフプレイ                                | 250MB 必須 512MB 以上推奨 (WINDOWS & パ VISIO )場合は 1GB 必須 )<br>1014 276 N L の認免疫で免決度 2016 N L まここはたたたの  |
|                                       | 1024~708以上の肝豚皮で巴床皮 32011以上衣小り能なもの<br>(広志)) ト                                                     |
| ハードディフク                               |                                                                                                  |
| · · · · · · · · · · · · · · · · · · · | 2015 以上の生き谷里(インストール時)<br>※こわりぬにシフテルドライゴトにデータ保存の為の空も容易が必要です                                       |
| フキャナー                                 | へてれながでくなっていていていた。<br>TWAIN32ドライバーが対応しているスキャー                                                     |
| プリンター                                 | 13、64、65、85、86、ハガキサイズの田純に印刷可能たレーザーも」くけインクジェットプリンター                                               |
|                                       | **プリンターの印刷可能領域によっては「印刷内容が一部切れて」する場合もあります                                                         |
|                                       | ニーシーシーショーにはパレコンとの組み合わせ差により対して国紙サイズであっても                                                          |
|                                       | 印刷できない場合もあります。                                                                                   |
|                                       | 「持合機等の特殊な構造をしたプリンター等で発生しやすい現象となっております。)                                                          |
| 対応画像                                  | 画像読込(入力): JPEG/BMP/PNG                                                                           |
| その他                                   | インターネット接続環境必須                                                                                    |
|                                       | ※PDF マニュアルの閲覧ソフトのインストール、本ソフトに関する最新情報の確認や                                                         |
|                                       | アップデートを行う際にインターネット環境が必要となります。                                                                    |
| 7.0/4                                 |                                                                                                  |
| その他                                   |                                                                                                  |

※JPEG / BMP / PNGは、一般的なWindows標準のファイルを基準としています。 ※特殊なファイル(CMYKカラーモードの物や、Web表示に特化したファイル等)は、本ソフト上では正常に読み込めない場合があります。 ※A3・A5・B5・B6サイズのメーカー用紙情報は収録されておりません。 ※画像ファイルを使用する際には、データのサイズにご注意ください ※お使いの環境によっては、データが大きすぎると正常に印刷されない場合があります。 その場合、画像編集ソフトなどでサイズを小さくしてから画像を読み込んで、印刷してください。 ※大量のデータを登録した際には、パソコンの動作等に遅延がみられる場合があります。 ※文字の書体はお使いのパソコンにインストールされているフォントの中から選んで使用することができます。 また一部のフォントは使用できない場合もありますのでご注意ください。 ※必要なメモリ、ハードディスク容量はお使いの環境により異なる場合があります。 ※「かんたんラベルド市ズイリングを進めるほど、ジェックション。 ※「かんたんラベルド市ズリ、以外の他のソフトとの互換性はありません。 ※本ソフトにはネットワーク上でデータを共有する機能はありません。また、ネットワークを経由してソフトを使用することはできません。 ※弊社ではソフトの動作関係のみのサポートとさせていただきます。予めご了承ください。 また、製品の仕様やパッケージ、ユーザーサポートなどすべてのサービス等は 予告無く変更、または終了することがあります。予めご了承ください。 ※各種ソフトウェア、またパソコン本体を含む各種ハードウェアについてのお問い合わせや サポートにつきましては、各メーカーに直接お問い合わせください。 ※ユーザーサポートの通信料・通話料はお客様の負担となります(サポート料は無料です) 本ソフトの動作以外のご質問や各種専門知識などのお問い合わせには、お答えできない場合があります。 その他ご不明な点などはユーザーサポートまでお問い合わせください また、お問い合わせ内容によっては返答までにお時間をいただくこともあります。予めご了承ください。 ※本ソフトは1台のパソコンに1ユーザー1ライセンスとなっております。3台までご利用になれます。 ※本ソフトを著作者の許可無く賃貸業等の営利目的で使用することを禁止します。 改造、リバースエンジニアリングすることを禁止します。 ※本ソフトを運用された結果の影響につきましては、弊社は一切の責任を負いかねます。 また、本ソフトに瑕疵が認められる場合以外の返品はお受け致しかねますので予めご了承ください。 ※著作者の許諾無しに、画像・イラスト・文章等の内容全て、 もしくは一部を無断で改変・頒布・送信・転用・転載等は法律で禁止されております。 \*Microsoft, Windows, Windows 8, Windows 7, Windows Vista, Windows XP/a 米国Microsoft Corporationの米国及びその他の国における登録商標または商標です ※Pentium はアメリカ合衆国および他の国におけるインテルコーポレーションの登録商標または商標です。 ※Mac、Mac OSは、米国および他国のApple Inc.の登録商標です。 ※その他記載されている会社名・団体名及び商品名などは、商標または登録商標です。

かんたんラベル作成5

2

### インストール・アンインストール方法・

#### インストール方法

memo

お使いのパソコンに『かんたんラベル作成5』をインストールします。

インストールする前に・・・

本ソフトをインストールする前に、次の項目をご確認ください。

#### ○ハードディスクの空き容量

ハードディスクの空き容量が2GB以上必要(左記以外にシステムドライブ上にデータ保存の為の空き容量が必要)です。

#### ○管理者権限について

インストールするパソコンの管理者権限を持っているユーザーがインストールを行ってください。 〇アプリケーションソフトの停止

インストールする前にウィルス対策ソフトなどの常駐ソフトや他のアプリケーションを停止して ください。

※WindowsOSやお使いのパソコンそのものが不安定な場合も、正常にインストールが 行われない場合があります。

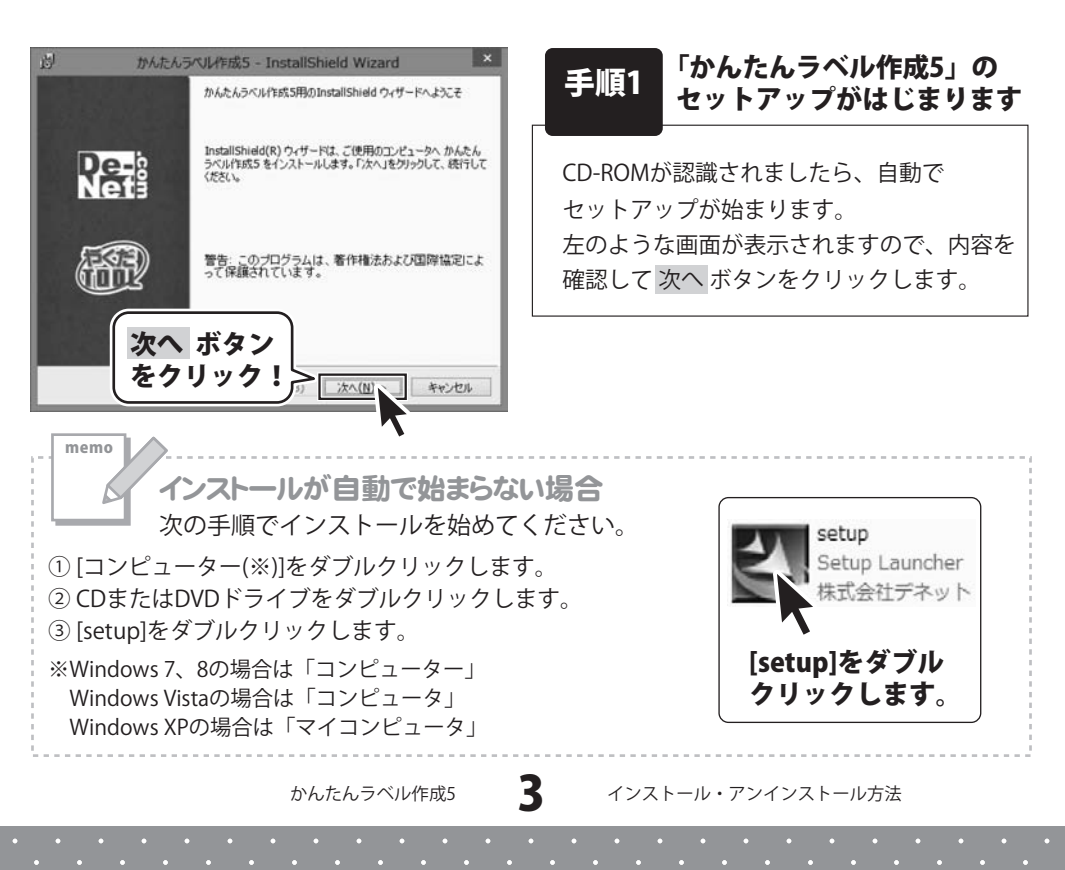

# インストール・アンインストール方法

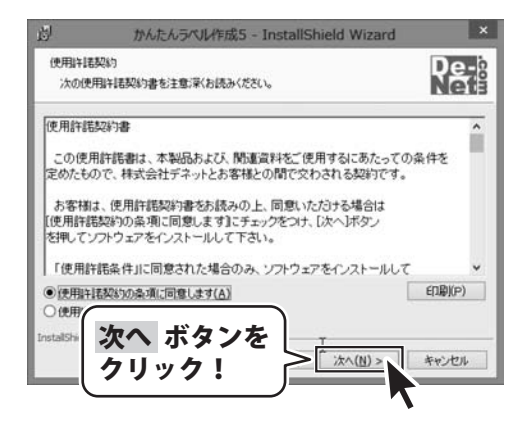

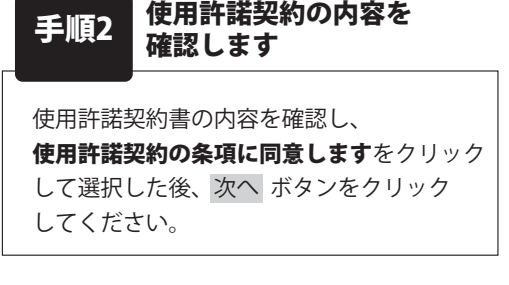

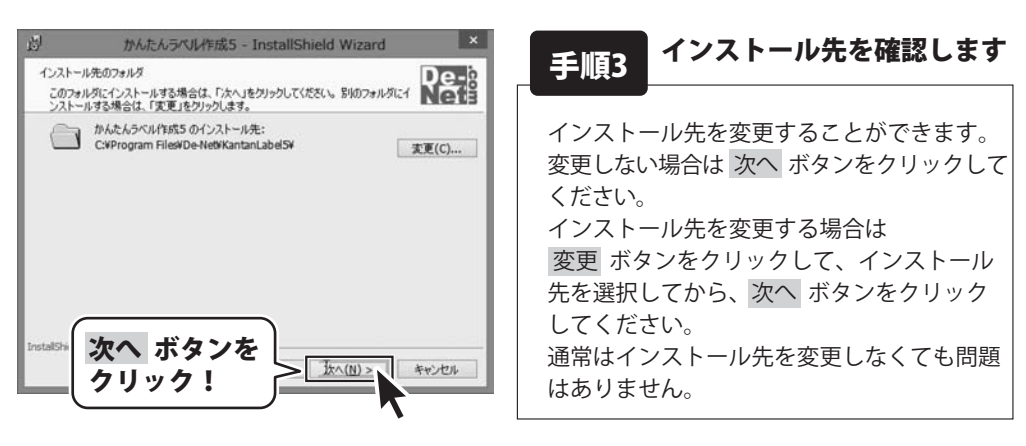

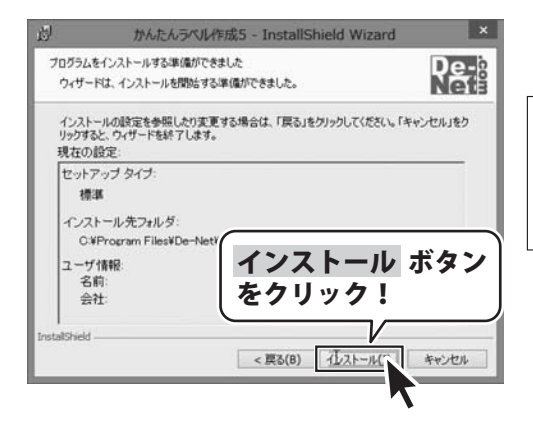

手順4 インストールの設定内容を 確認します

インストール先等の情報が表示されます。 確認を行い、インストールを行う場合は インストール ボタンをクリックしてください。

かんたんラベル作成5

4

# インストール・アンインストール方法

| 迫 かんたん           | ラベル作成5 - InstallShield Wizard                                                       |  |  |
|------------------|-------------------------------------------------------------------------------------|--|--|
|                  | InstallShield ウィザードを完了しました                                                          |  |  |
| De-is<br>Nets    | InstallShield ウィザードは、かんたんラベルバは55 を正常にインス<br>トールしました。「死了」をクリックして、ウィザードを終了してくださ<br>い。 |  |  |
| æ                |                                                                                     |  |  |
| 完了 ボタンを<br>クリック! |                                                                                     |  |  |

# 手順5 インストール完了です

インストールが正常に終了すると左のような 画面が表示されます。 内容を確認して、完了 ボタンをクリックして ください。

かんたんラベル作成5

5

### - インストール・アンインストール方法・

#### アンインストール方法

お使いのパソコンから『かんたんラベル作成5』をアンインストール(削除)します。

本ソフトを完全に終了して、タスクバーの左下あたりにマウスカーソルを合わせます。

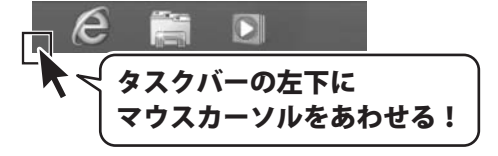

小さいスタート画面が表示されますので、右クリックをして、表示されるメニューから

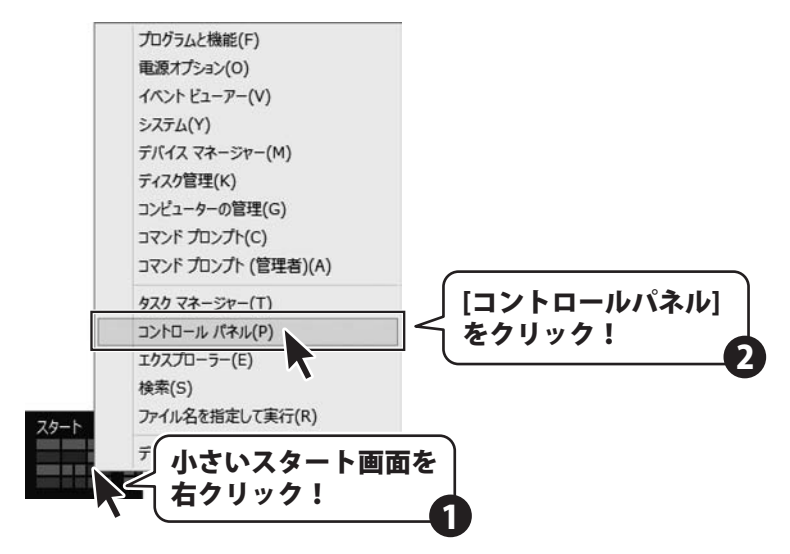

「コントロールパネル」→「プログラムのアンインストール」で 一覧表示されるプログラムの中から「かんたんラベル作成5」を選択して「アンインストール」を クリックすると、確認メッセージが表示されますので、はい ボタンをクリックすると アンインストールが実行されます。

※Windows OSが7の場合、 Windows OSが7の場合、 Windows OSが7の場合、 Windows OSが7の場合、 State ディントロールパネル」 → 「プログラムのアンインストール」を選択してアンインストールを行ってください。

※Windows OSがVistaの場合、 ボタン→「コントロールパネル」→ 「プログラムのアンインストールと変更」を選択してアンインストールを行ってください。

※Windows OSがXPの場合、「スタート」→「コントロールパネル」→「プログラムの追加と削除」 を選択してアンインストールを行ってください。

かんたんラベル作成5

6

### インストール・アンインストール方法

インストール中、またはアンインストール中に下のような画面が表示された場合 次の手順で作業を続けてください。 ユーザー アカウント制御 CD ドライブ (D:) 次の不明な発行元からのプログラムにこのコンピューターへの変 更を許可しますか? このディスクに対して行う操作を選んでください。 大0グラム名: 不明 發行光: メディアからのプログラムのインストール/実行 ファイルの入手先: このコンピューター上のハードドライブ setup.exe の実行 (#UUX(N) UUX(N) (♥) 詳細を表示する(D) 発行元は指定されていません これらの通知を表示するタム びを変更する その他の選択肢 Windows 8で[ユーザーアカウント制御]画面が フォルダーを聞いてファイルを表示 表示された場合 エクスプローラー はい ボタンをクリックしてください。 何もしない 0 Windows 8で[自動再生]画面が表示された場合

[setup.exeの実行]をクリックしてください。

memo

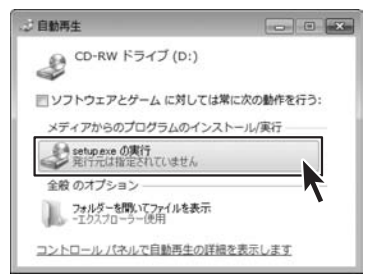

Windows 7で[自動再生]画面が表示された場合 [setup.exeの実行]をクリックしてください。

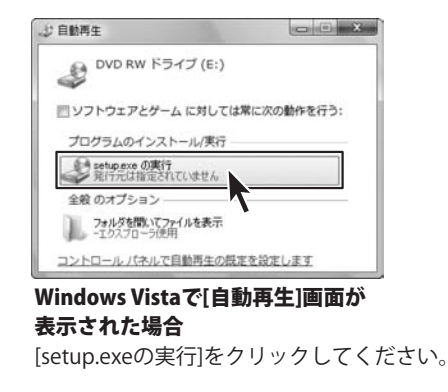

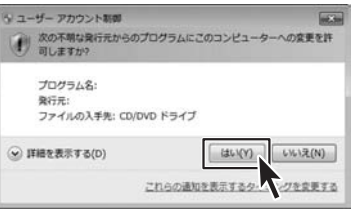

Windows 7で[ユーザーアカウント制御]画面が 表示された場合 はい ボタンをクリックしてください。

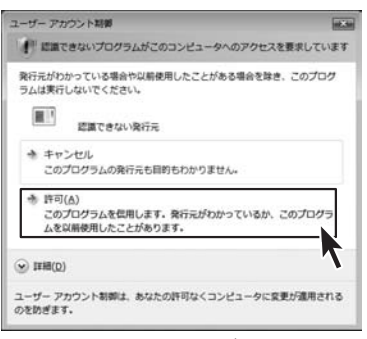

Windows Vistaで[ユーザーアカウント制御]画面が 表示された場合

[許可]をクリックしてください。

かんたんラベル作成5

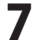

起動方法

#### ソフトウェア最新版について

ソフトウェア最新版を弊社ホームページよりダウンロードを行い、お客様がお使いの ソフトウェアを最新のソフトウェアへ更新します。

ソフトウェア最新版をご利用いただくことで、より快適に弊社ソフトウェアをご利用 いただくことが可能となります。

下記、デネットホームページよりソフトウェアの最新情報をご確認ください。

#### http://www.de-net.com

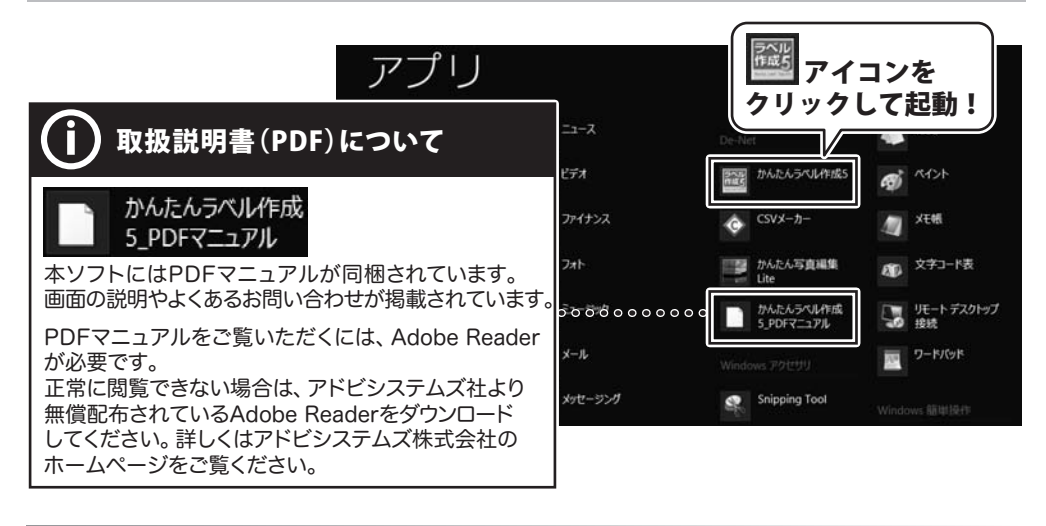

#### スタート画面(Windows 8)からの起動

タスクバーの左下あたりにマウスカーソルをあわせます。

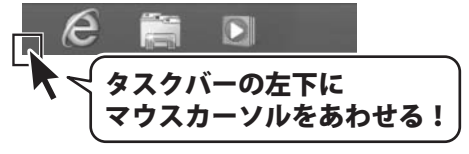

小さいスタート画面が表示されますので、クリックをします。

かんたんラベル作成5

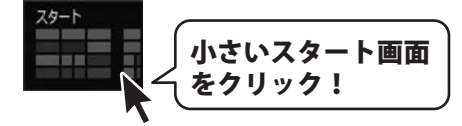

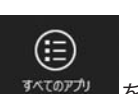

8

起動方法

### 起動方法

#### スタートメニュー(Windows 7、Vista、XP)からの起動

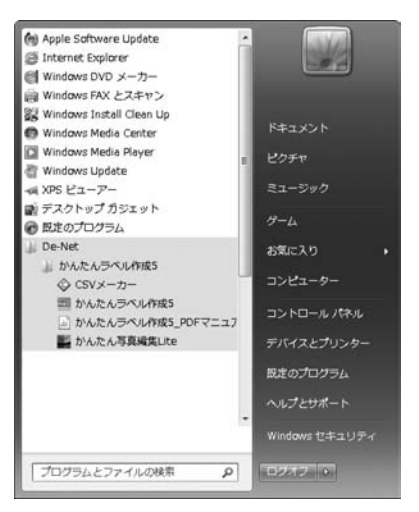

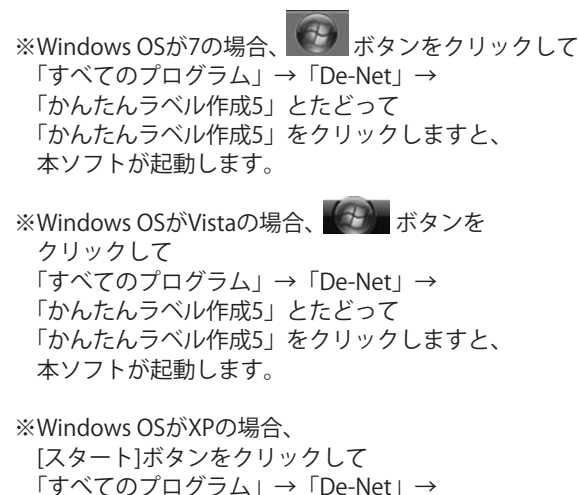

「かんたんラベル作成5」とたどって

本ソフトが起動します。

「かんたんラベル作成5」をクリックしますと、

デスクトップショートカットからの起動

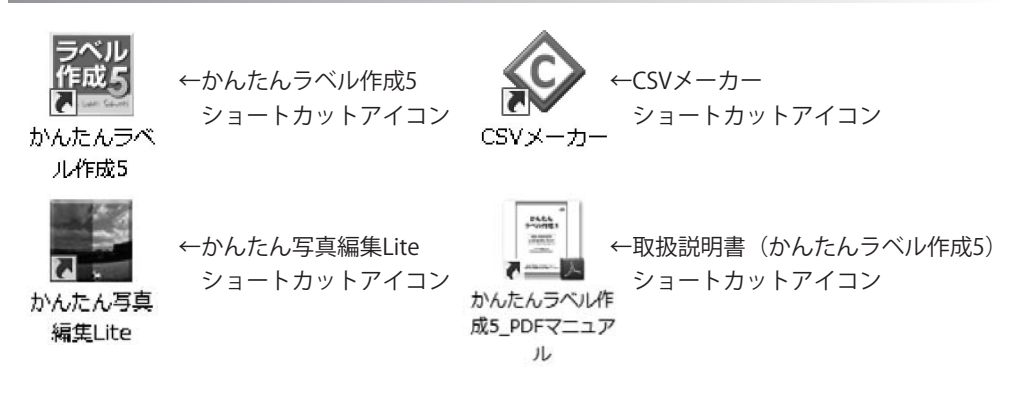

正常にインストールが完了しますと、デスクトップに上の様なショートカットアイコンが できます。ダブルクリックをすると、ソフトが起動します。

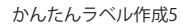

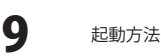

ここでは、新規作成で1からラベルを作成する例を説明していきます。 ※説明にあるすべての操作を行う必要はありませんので、実際の作成作業で必要のない項目は飛ばしながらお進みください。

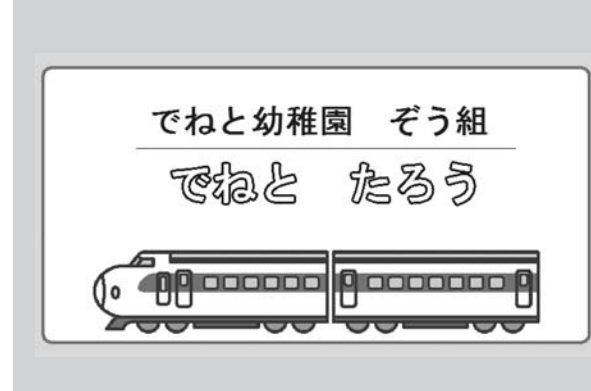

ここでは、エーワン社製の 【品番】28177 (10面)を使用して、左の ようなラベルの作成方法を説明していきます。 用紙を設定する (10~11ページ) ↓ 画像を配置する (12~14ページ) ↓ 文字を入力する (15~16ページ) ↓ 特殊文字を入力する (17~20ページ) ↓ 作成したラベルを保存する (23ページ) ↓ ラベルを印刷する (24ページ)

#### 用紙を設定する

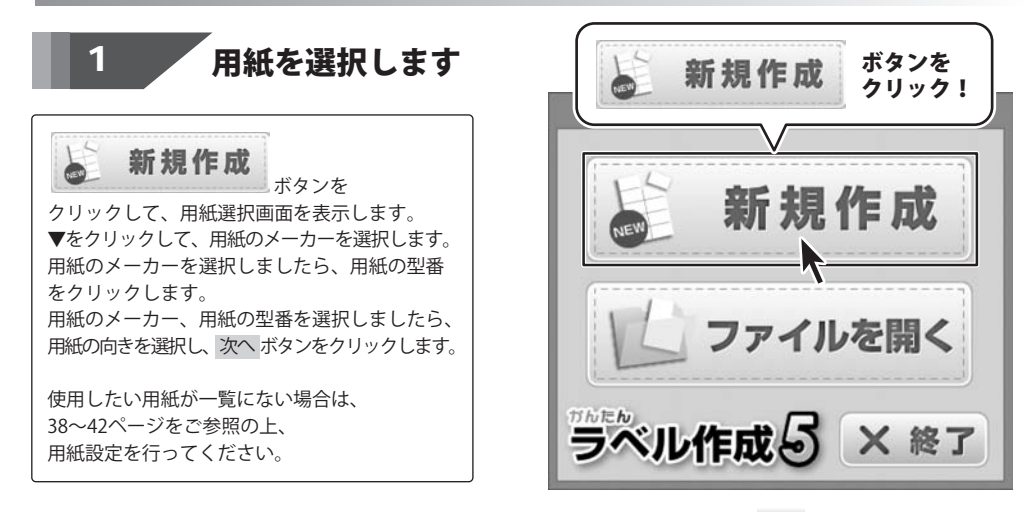

10

かんたんラベル作成5

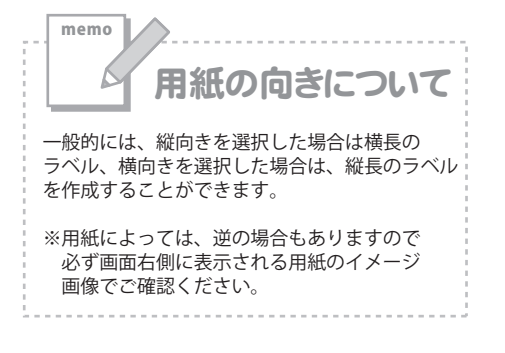

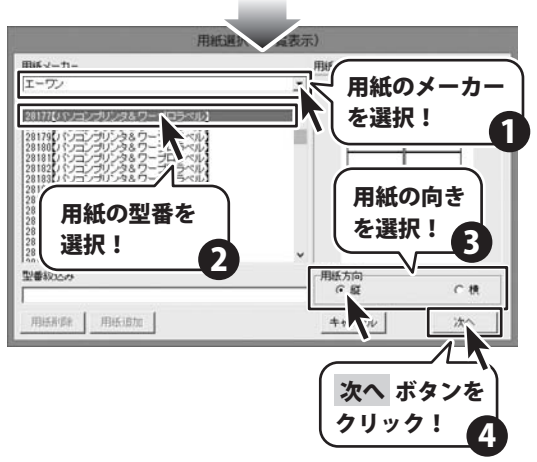

# 2 背景色を選択します

メイン画面が表示されましたら、 背景色の欄の変更ボタンをクリックします。 色の設定画面が表示されますので、 背景にしたい色をクリックして、 OKボタンをクリックします。

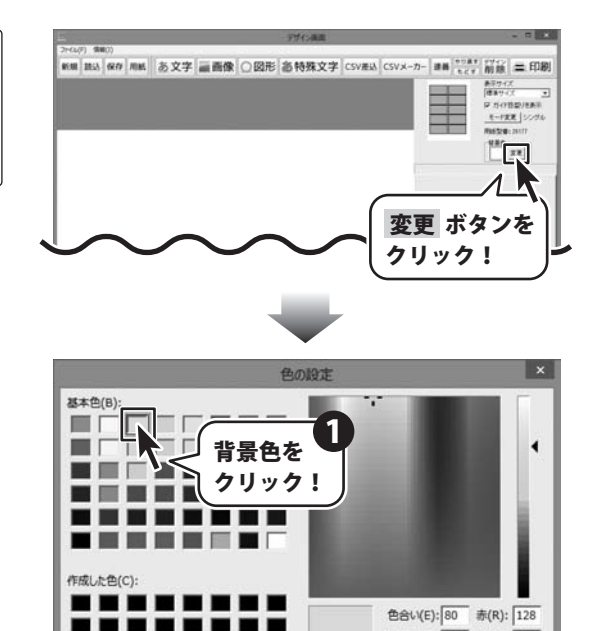

かんたんラベル作成5

ラベルを作成・印刷する(シングルモード)

OK ボタンを

ック!

鮮やかさ(S): 240 緑(G): 255 純色(O) 明るさ(L): 180 青(U): 128

色の過加(A)

#### 画像を配置する

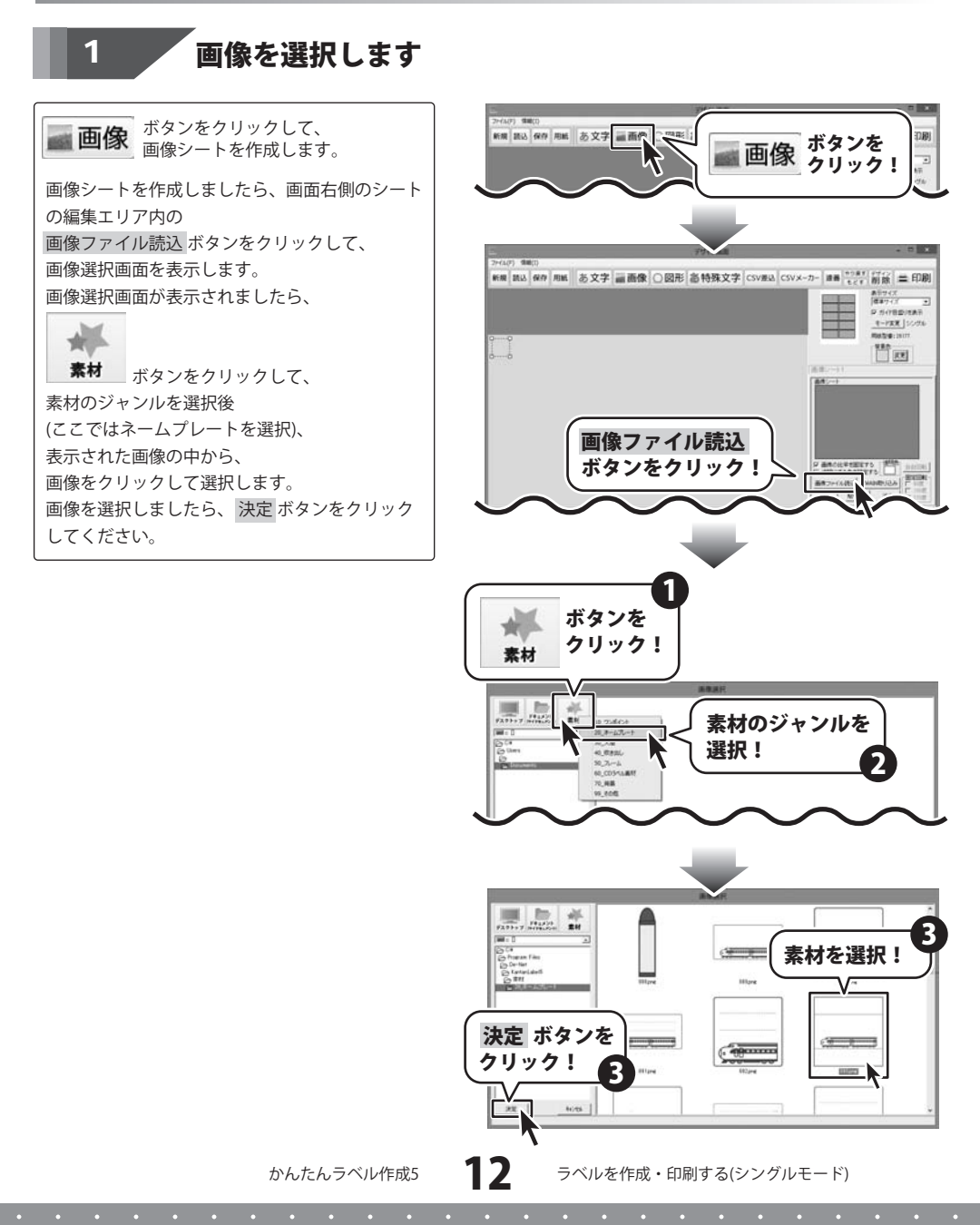

2 画像を配置します

画像シートに画像が読み込まれましたら、
 シートの編集エリア内の
 「画像の比率を固定する」にチェックを入れると、
 元の画像と同じ比率のまま
 拡大縮小をすることができます。
 次に、配置した画像の背景の色をシートの編集エリア内の「透明にする色を設定する」機能を使って
 透過します。
 まず、「透明にする色を設定する」のチェック
 ボックスをクリックして、チェックを入れます。
 ✓ 送明にする色を設定する
 クリック!
 次に透明にする色を画像プレビューをクリックして設定します。

透明にする色を設定すると、設定した色が透明 になり、画像がくりぬかれて表示されます。

最後に位置、サイズを調整します。

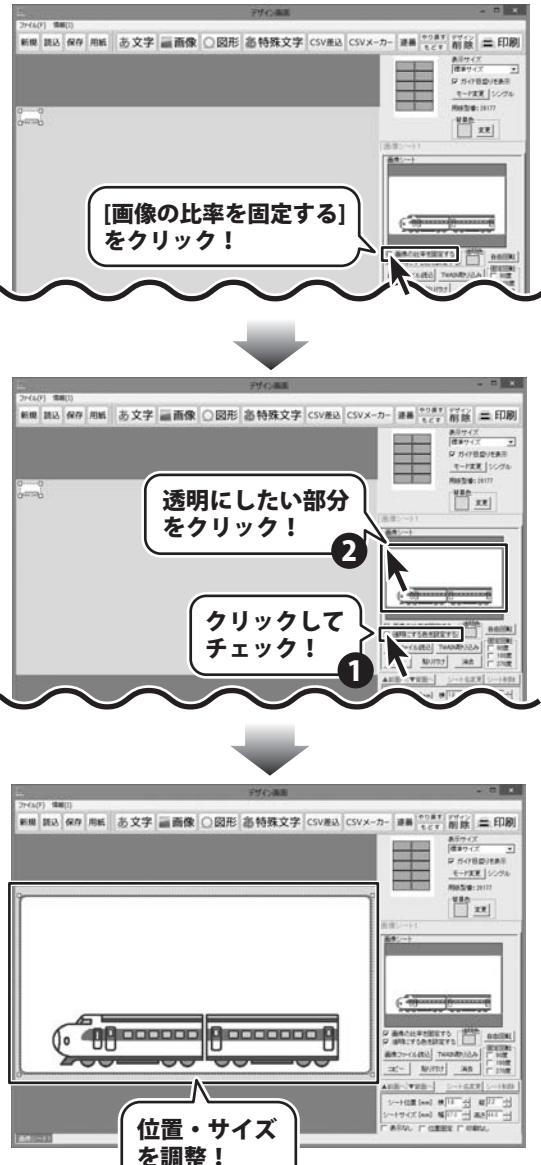

かんたんラベル作成5

13

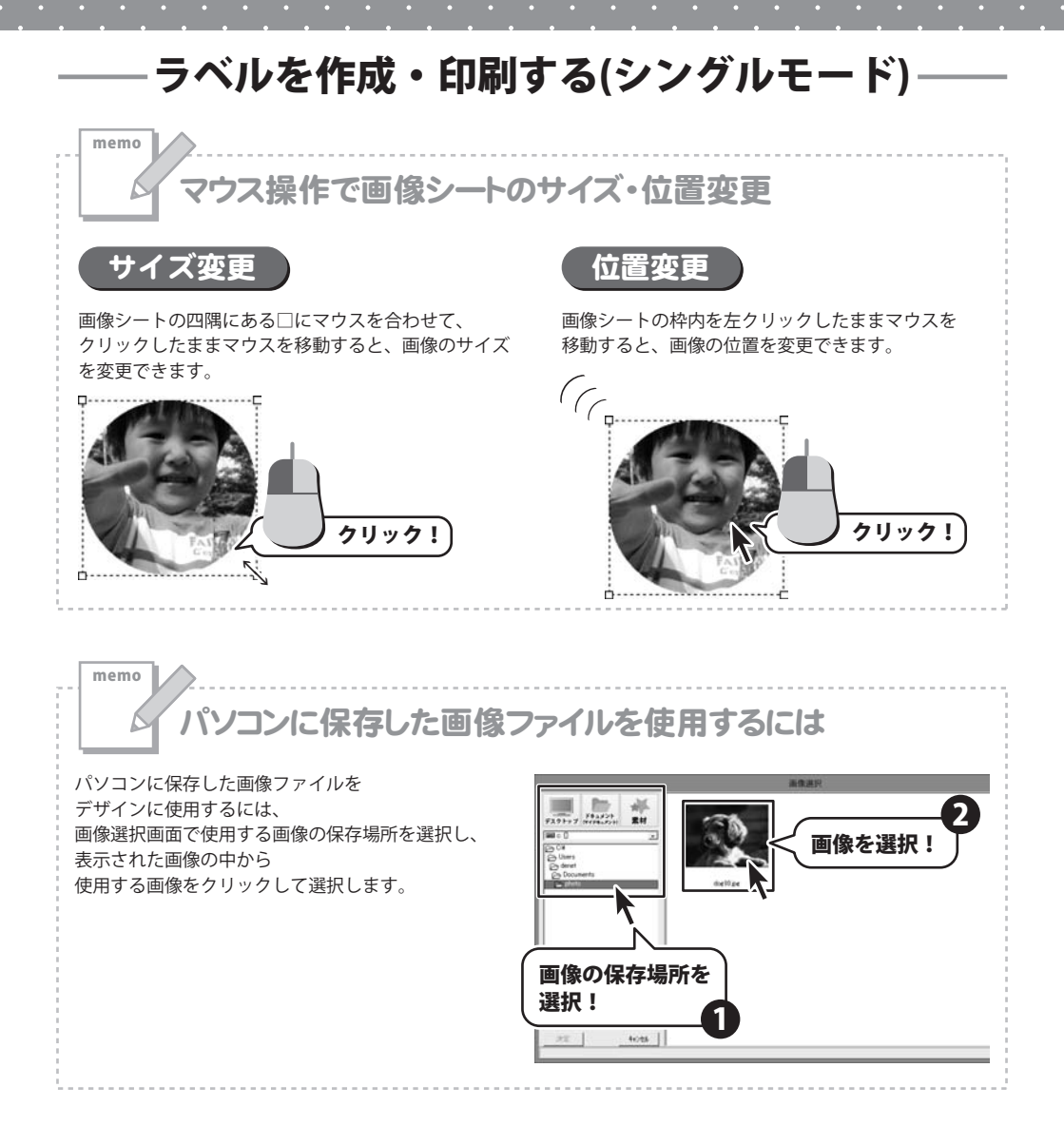

かんたんラベル作成5

14 JUN

#### 文字を入力する

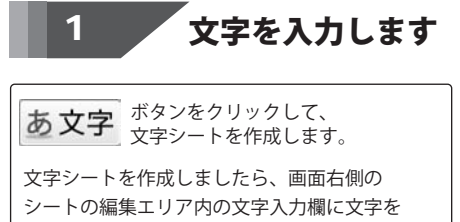

入力します。 文字を入力しましたら、フォント、サイズ等の 設定をして、最後に位置を調整します。

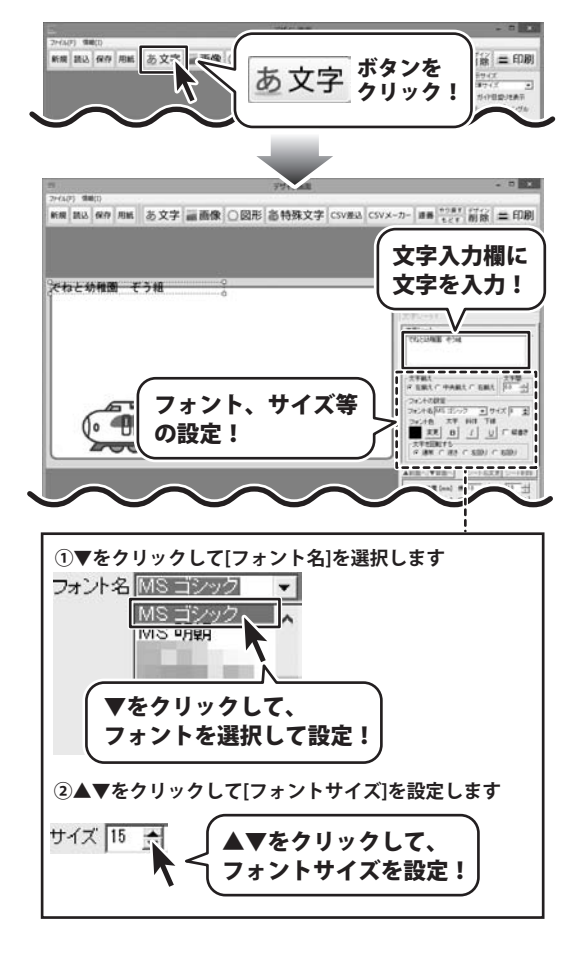

かんたんラベル作成5

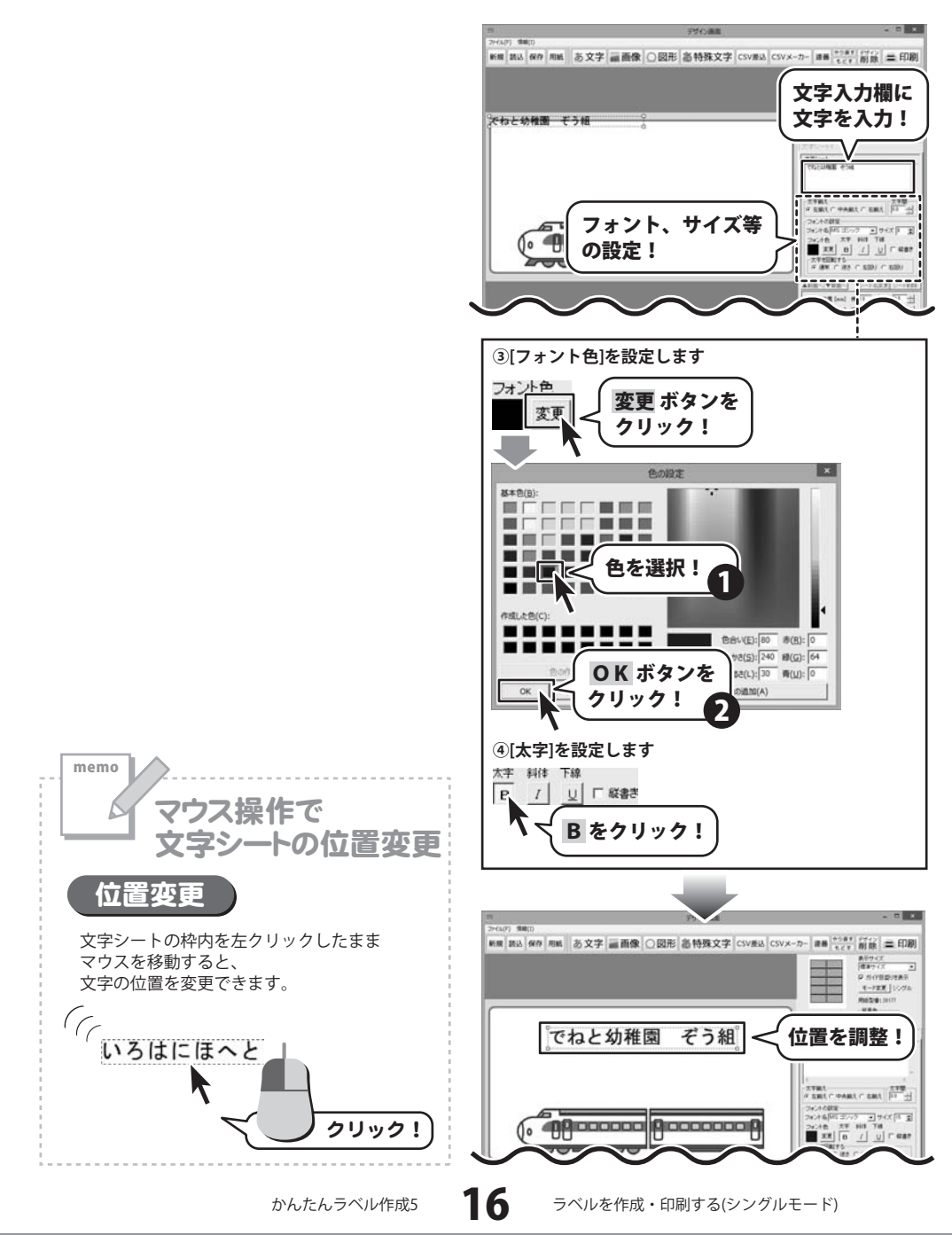

#### 特殊文字を入力する

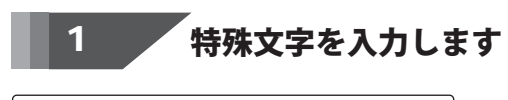

おタンをクリックして、 特殊文字シートを作成しましたら、画面右側の シートの編集エリア内の文字入力欄に文字を 入力します。 文字を入力しましたら、フォント、サイズ、 加工等の設定をして、最後に位置を調整します。

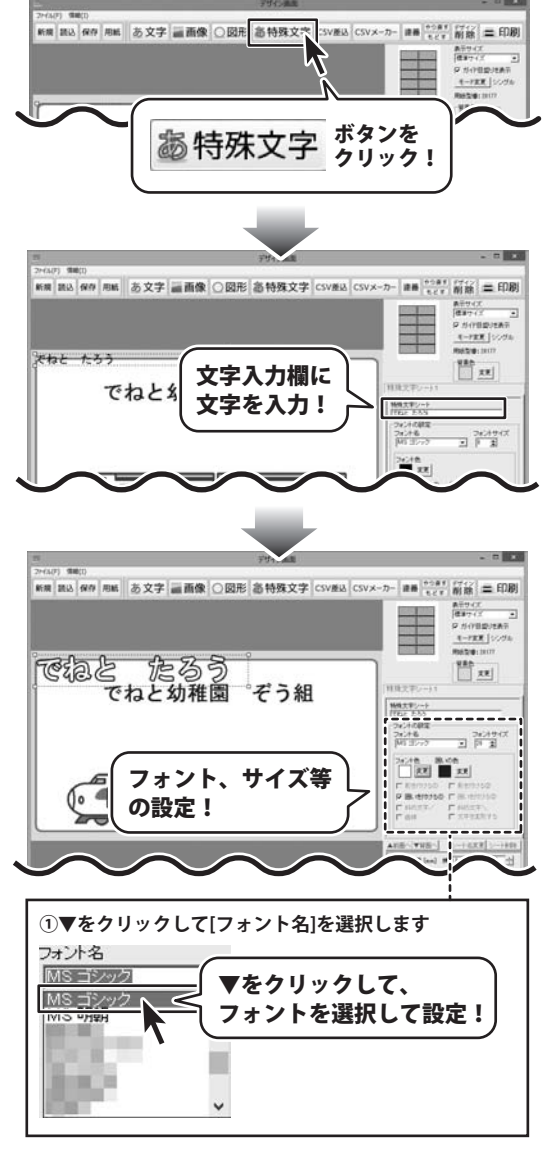

かんたんラベル作成5

17

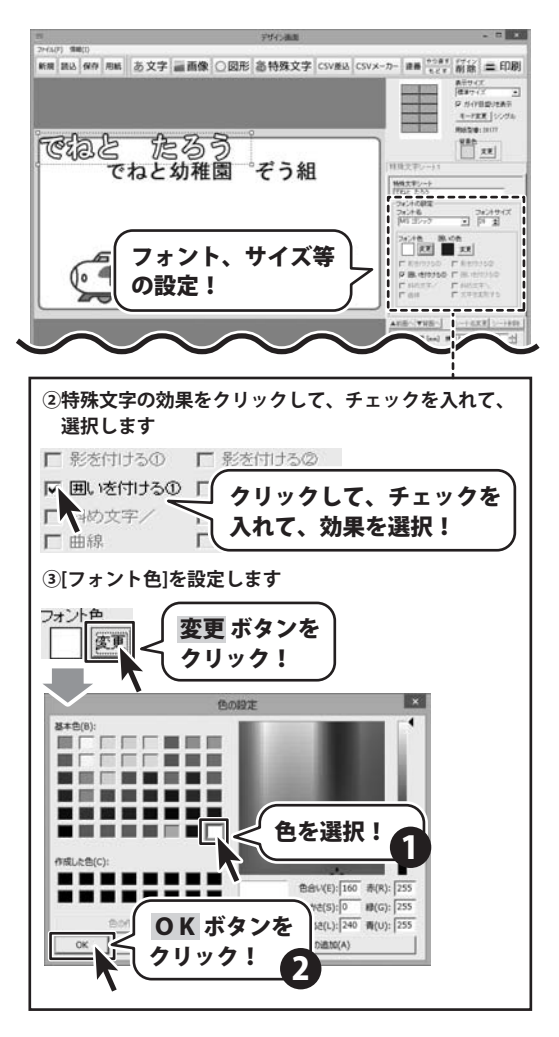

かんたんラベル作成5

18

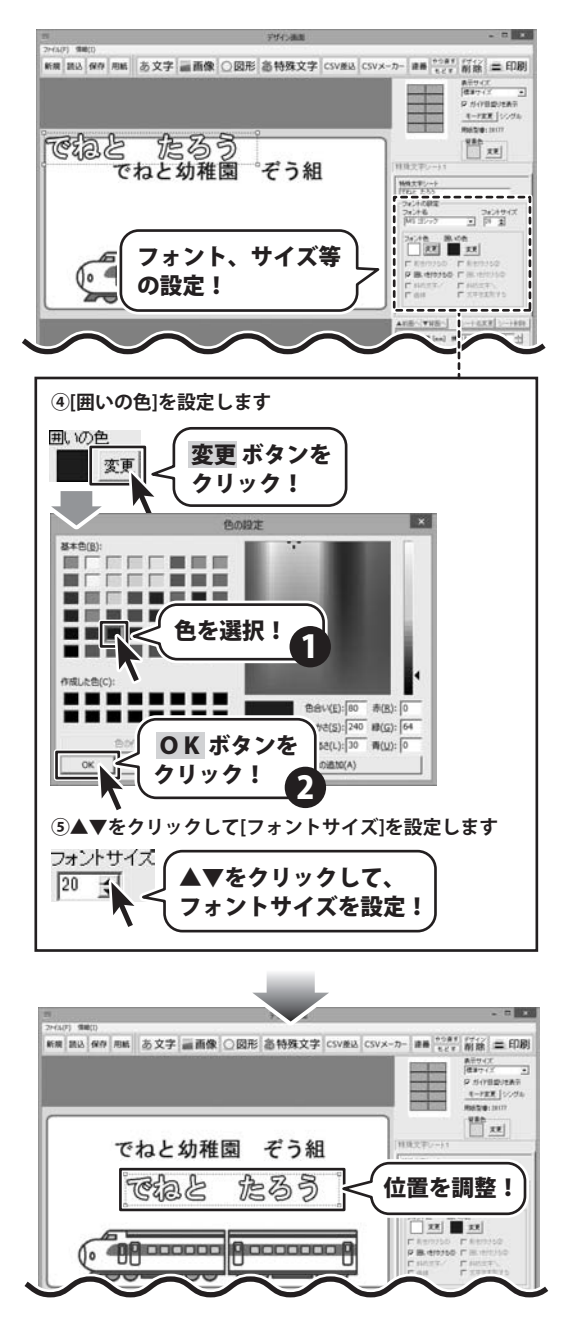

かんたんラベル作成5

19

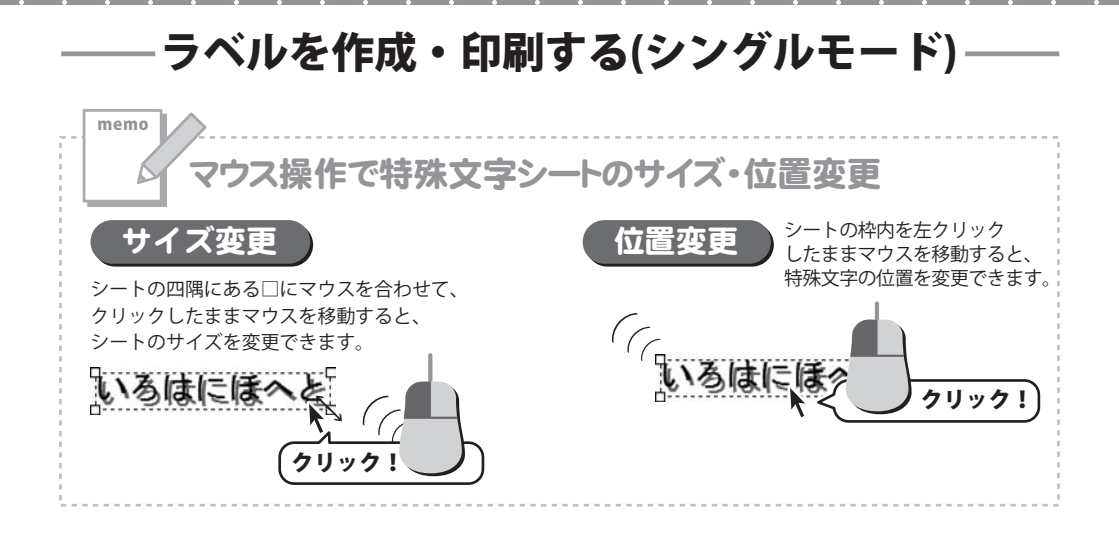

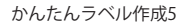

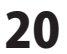

#### 図形を配置する

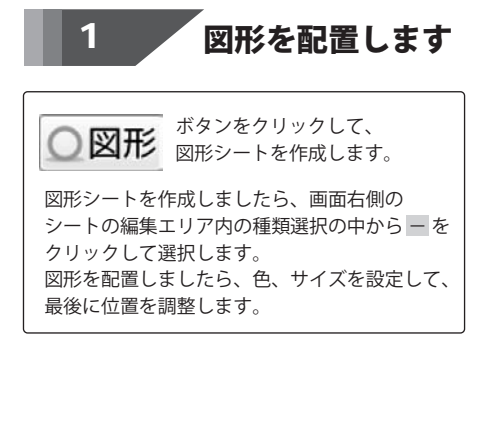

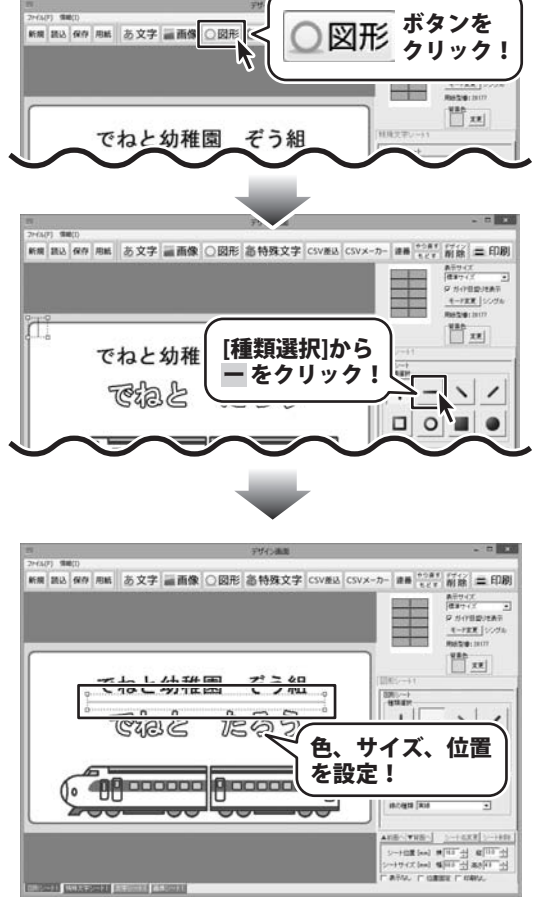

かんたんラベル作成5

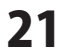

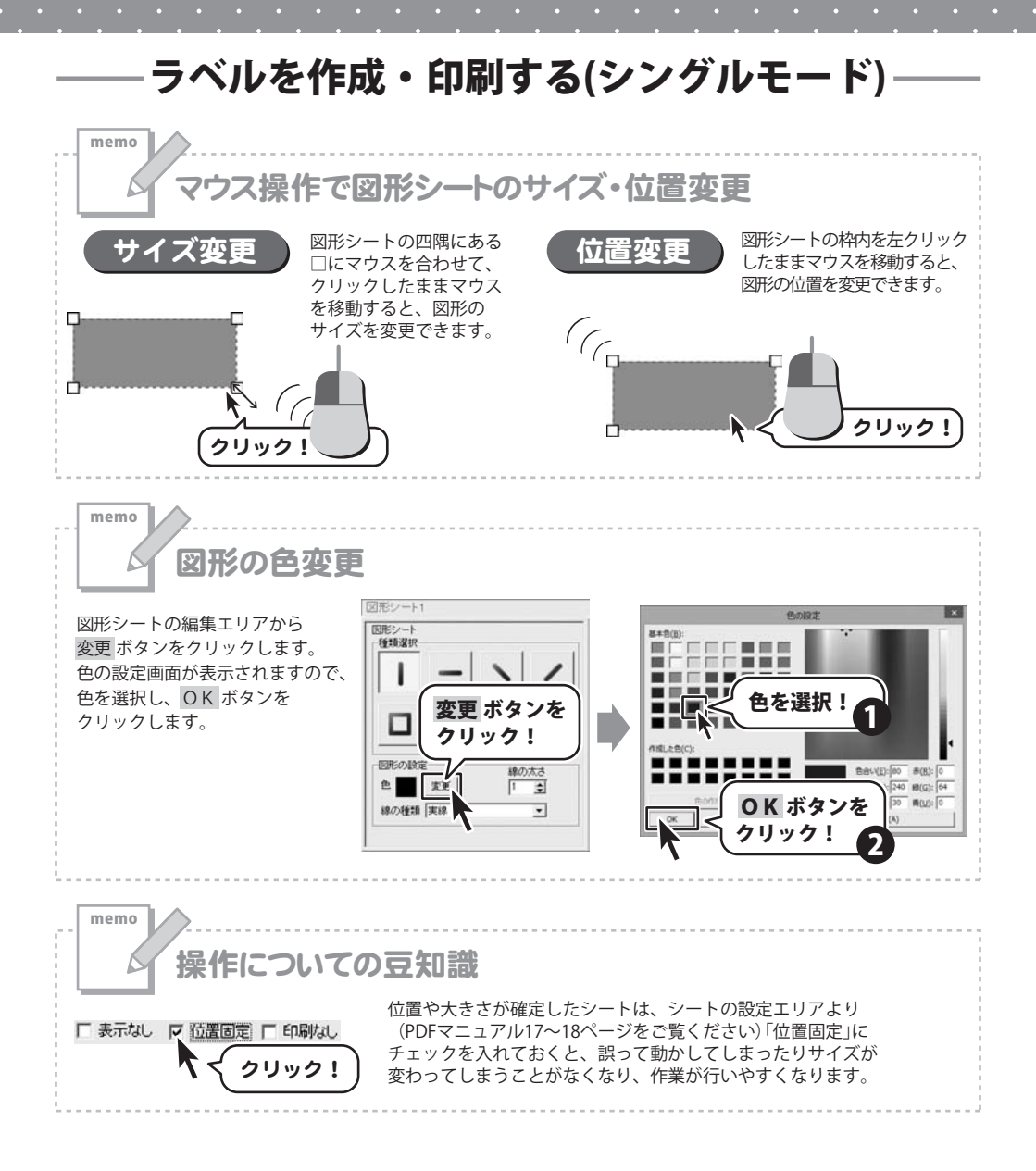

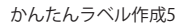

22

#### 作成したラベルを保存する

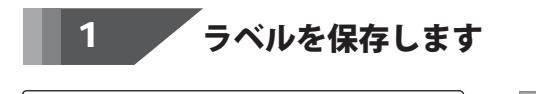

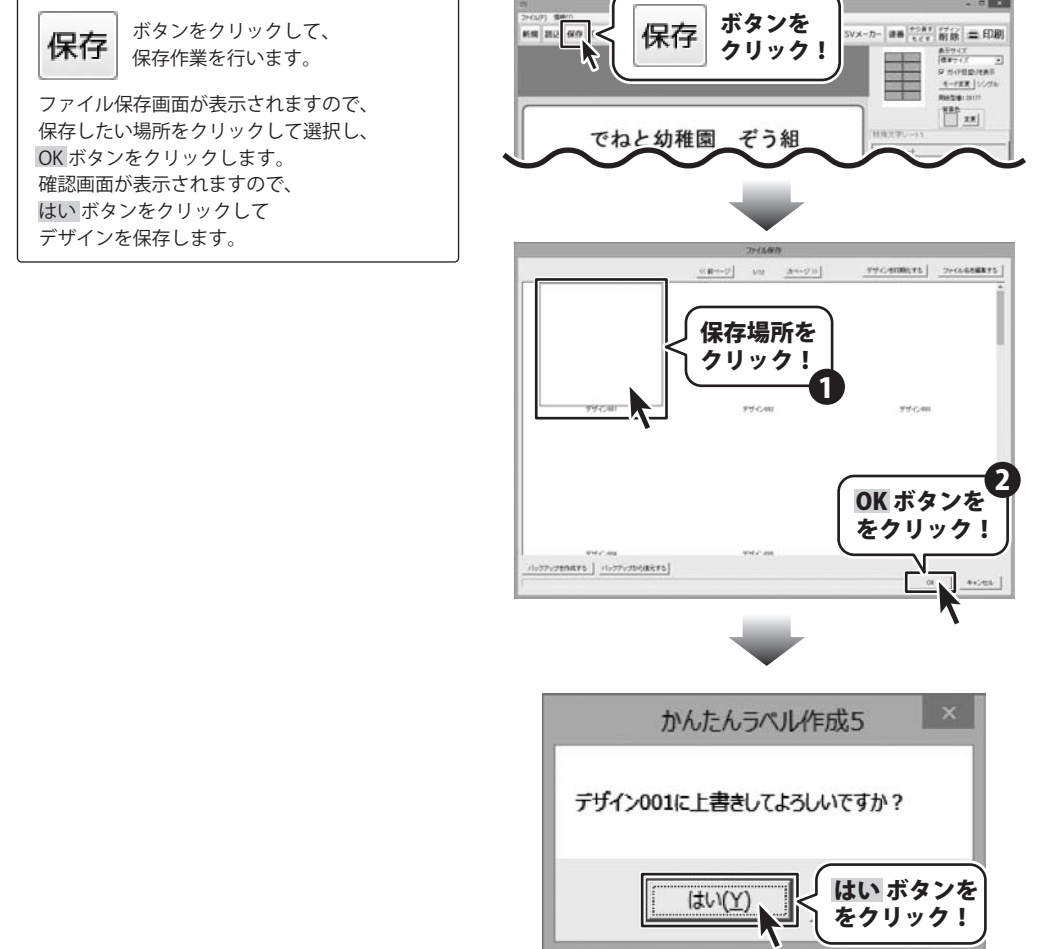

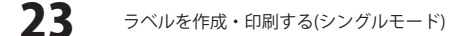

#### 作成したラベルを印刷する

1

#### ラベルを印刷します

ボタンをクリックして、
 印刷プレビュー画面を表示し、
 印刷プレビュー画面が表示されましたら、
 プリンターを選択し、
 プリンターを選択し、
 プリンターの設定を行ってください。
 プリンターの設定と印刷枚数の設定が
 終わりましたら、
 印刷するボタンをクリックしてください。
 印刷するボタンをクリックしてください。
 印刷がはじまります。
 ※プリンターの設定を行う画面が表示されますが、プリンター自体の設定につきましては、
 プリンターの説明書やメーカーに

ご確認ください。 ※印刷を行う際は、A4用紙などに試し印刷等を 行い、十分に確認をしてからラベル用紙等に 印刷を行ってください。

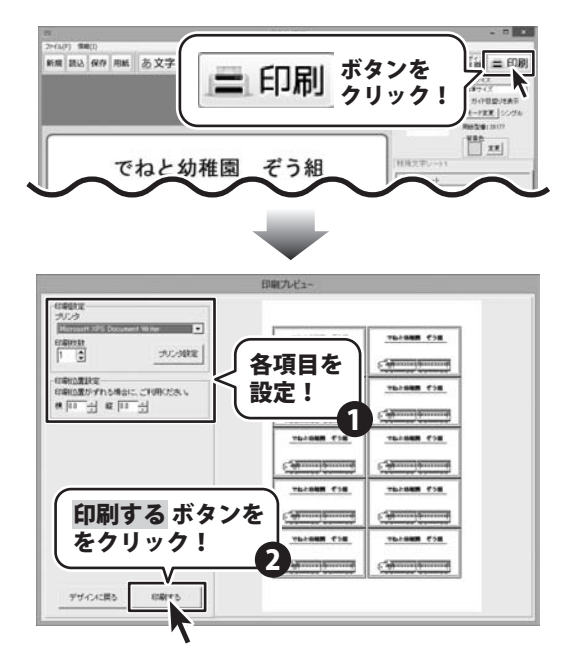

かんたんラベル作成5

24

ここでは、シングルモードで作成したラベルのデザインを使用して、面ごとに異なったデザインのラベルを 一枚の用紙に作成・印刷する例を説明していきます。

※説明にあるすべての操作を行う必要はありませんので、実際の作成作業で必要のない項目は飛ばしながらお進みください。

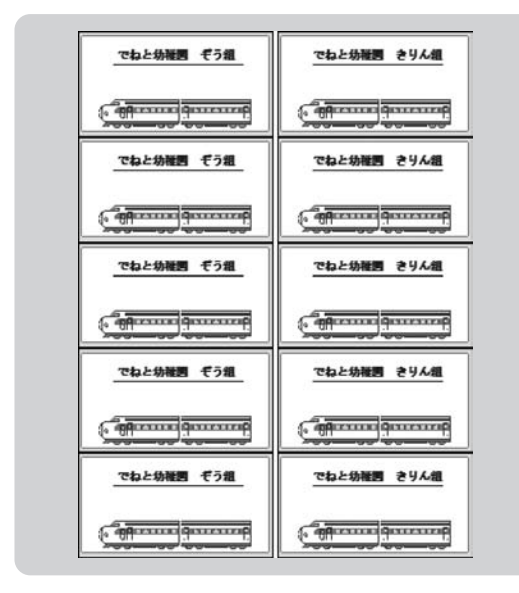

ここでは、エーワン社製の 【品番】28177 (10面)を使用して、左の ようなラベルの作成方法を説明していきます。 デザインを作成する (25ページ) ↓ マルチモードに切り替える (26ページ) ↓ デザインをコピーして、全面に貼り付ける (27ページ) ↓ デザインを編集する (28~29ページ) ↓ 編集したデザインをコピーして、 面を選択して貼り付ける (30~31ページ)

※保存、印刷については23~24ページと 同様の手順で行うことができます。

10~22ページと同様の手順で シングルモードでデザインを作成します。

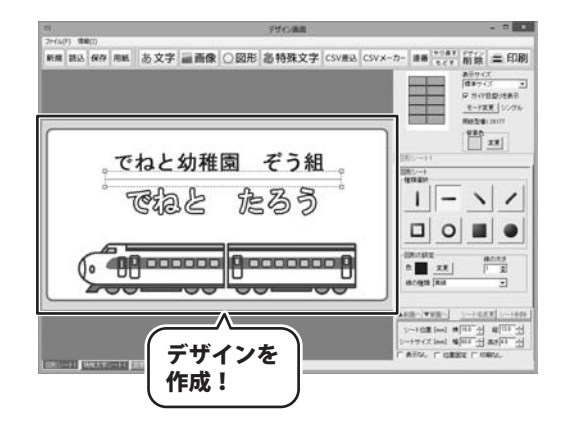

かんたんラベル作成5

25

#### マルチモードに切り替える

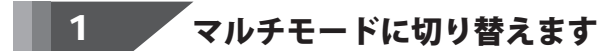

デザインが作成できましたら、 モード変更 ボタンをクリックします。 確認画面が表示されますので、内容を確認し、 はい ボタンをクリックしてください。 マルチモードに切り替わります。

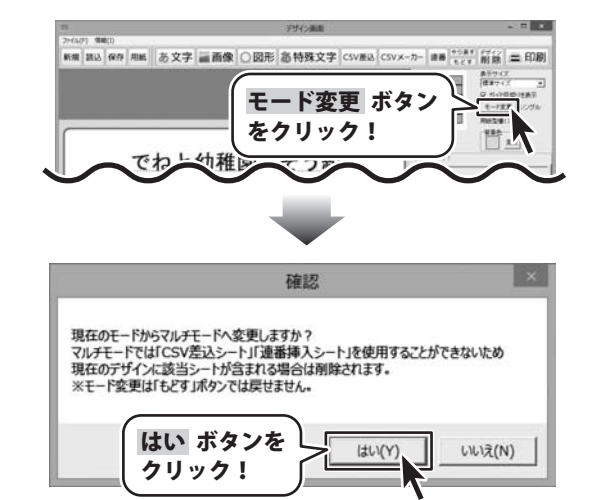

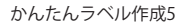

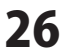

#### <sup>-</sup>ザインをコピーして、全面に貼り付ける

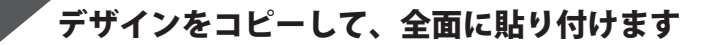

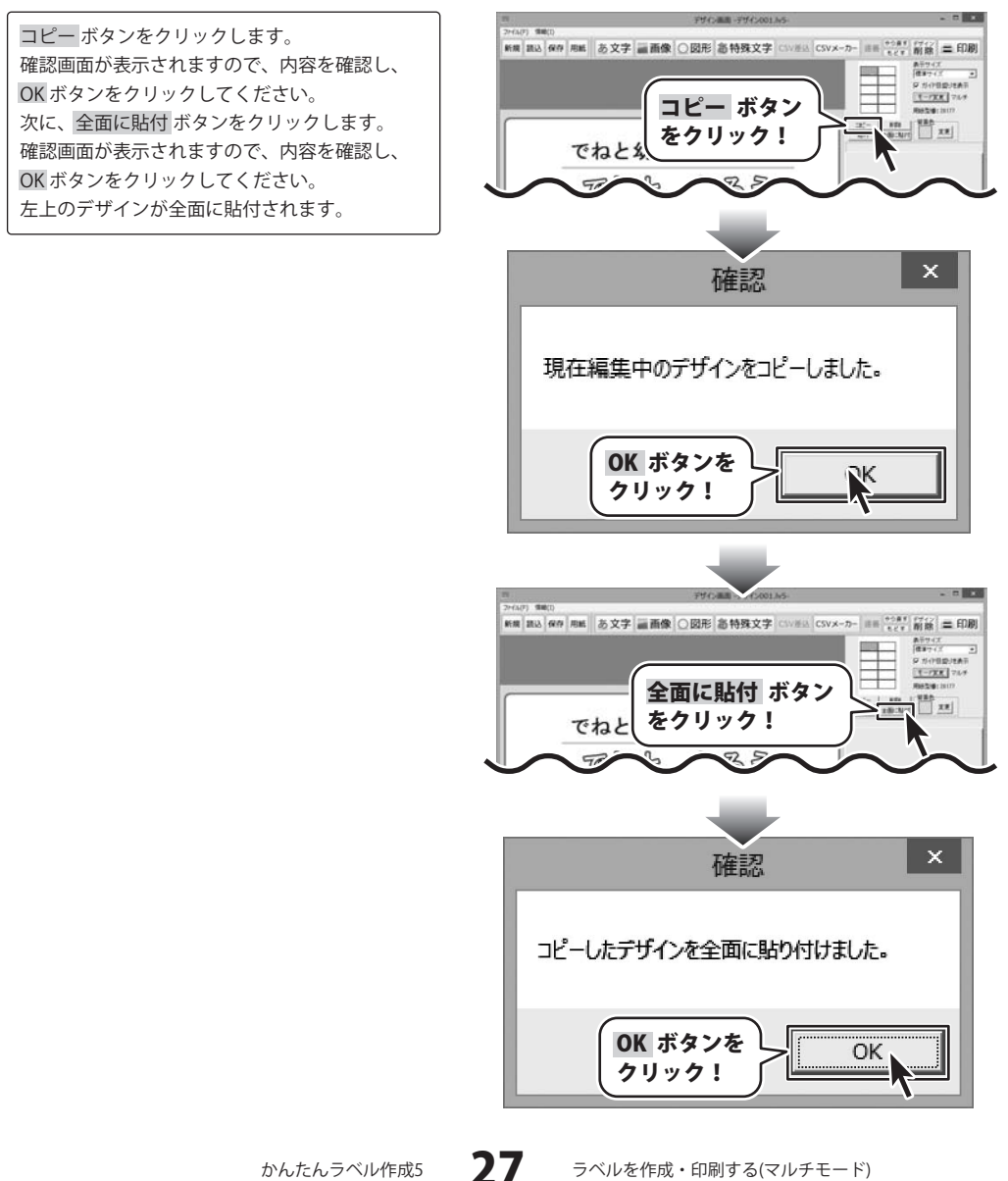

かんたんラベル作成5

#### デザインを編集する

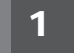

#### デザインを編集する面を選択します

用紙プレビュー内のデザインを編集したい面を クリックします。

(この場合は右上の面をクリックします。)そうすると、選択した面のラベルのデザインが表示されます。

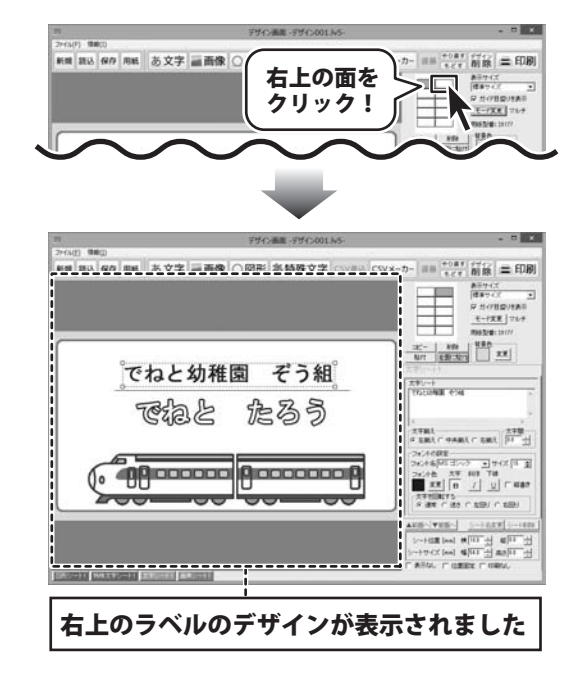

かんたんラベル作成5

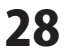

### 2 ラベルを編集します

デザインが表示されましたら、 10~22ページと同様の手順で ラベルのデザインを編集します。

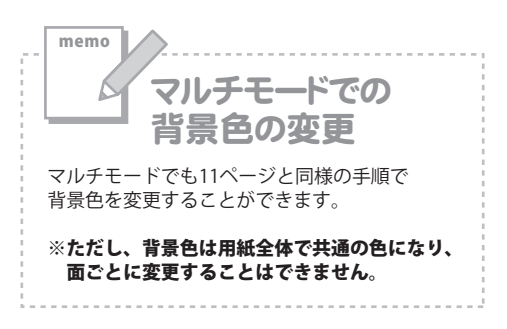

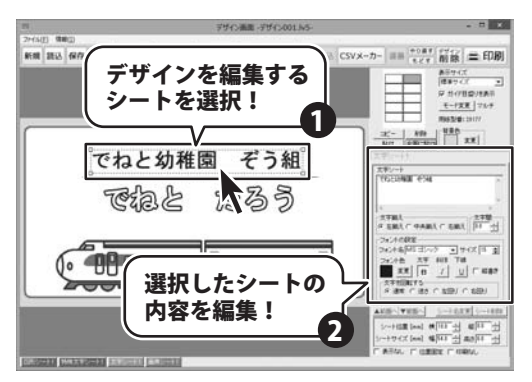

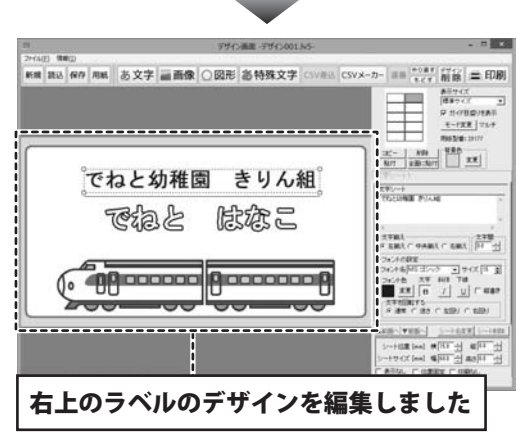

かんたんラベル作成5

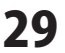

#### 編集したデザインをコピーして、面を選択して貼り付ける

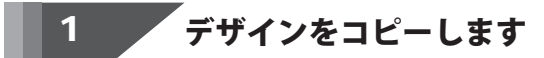

コピー ボタンをクリックします。 確認画面が表示されますので、内容を確認し、 OK ボタンをクリックしてください。

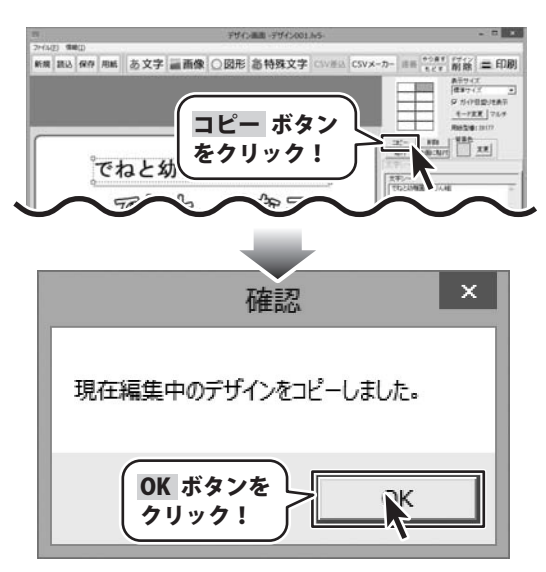

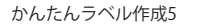

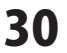

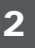

#### 貼り付ける面を選択して、貼り付けます

用紙プレビュー内の貼り付けしたい面を クリックします。 選択した面のラベルのデザインが 表示されましたら、 張付 ボタンをクリックします。 確認画面が表示されますので、内容を確認し、 OK ボタンをクリックしてください。 右上のデザインが現在選択している面に 貼付されます。

同様の手順を繰り返して、 必要なだけ張り付けることができます。

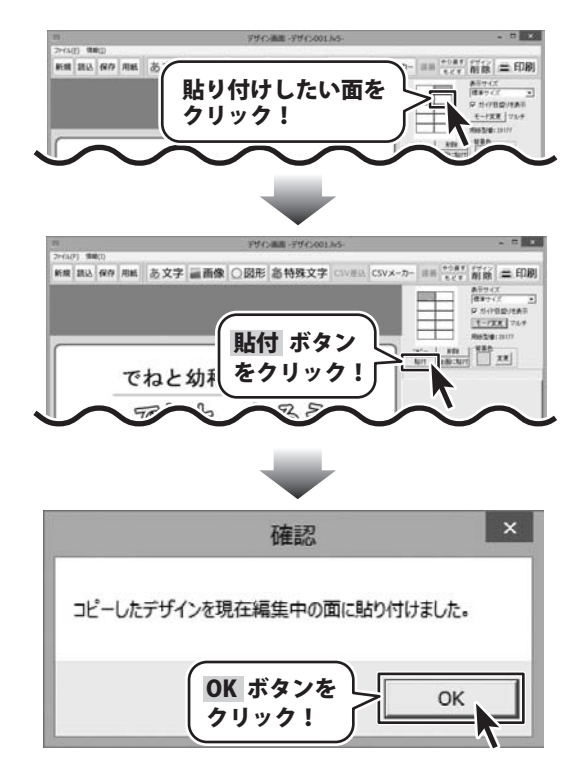

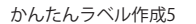

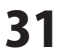

#### 差込シートで宛名ラベルをつくる

差込シートを使用すると、同じデザインで1枚1枚文字の内容が違ったラベルを作成することができます。

| 10-85         | 10-05                                            |
|---------------|--------------------------------------------------|
| 北海道14根本北江建築七条 | 建四表文基本和目前文明                                      |
| 27194番巻       | 工業日本                                             |
| 近内 体治禄        | 満定日 四三禄                                          |
| NC-911        | 10-92<br>福岡県北九州市小倉商四里山町<br>3丁四3-1825年<br>大塚司 奥大禄 |
| 10-30         | (2-55)                                           |
| 建筑机力成本[15] 5年 | 多年最多年期年61町世命                                     |
| 311954 筆地     | 761章地                                            |
| 美王 忠敏穆        | 片沢 常和様                                           |
| 19-92         | 12-502                                           |
| 诸国集主九师市门司运元支章 | 多平泉-首本来町                                         |
| 21日1章27号      | 3丁目2年1号                                          |
| 武馬 七味緑        | 文入 承彦様                                           |
| 12-034        | (shu)                                            |
| 参F県留岡市上都岡     | 利用業計画方太平寺在                                       |
| 417日立藩地       | 5丁(52/2010年)                                     |
| 澤川 九二夫禄       | 落外 逆博禄                                           |

| 1列目   | 2列目      | 3列目            | 4列目       |
|-------|----------|----------------|-----------|
| 近内 惇治 | 002-8027 | 北海道札幌市北区篠路七条   | 2丁目4番地    |
| 滿岡 四三 | 800-0351 | 福岡県京都郡苅田町京町    | 2番42号     |
| 向車 本海 | 017_0157 | E 崎島村 田市協 佰町内山 | 2丁日27年145 |

ここでは、エーワン社製の【品番】28171(10面) を使用して、左のようなラベルの作成方法を 説明していきます。

差込シートには名前、郵便番号、住所を 差込みます。

差込むCSVファイルは左のようなファイルを 使用します。

左から1列目には名前 2列目には郵便番号 3列目、4列目には住所が入力されています。

用紙の設定については10~11ページを、 ラベルの保存については23ページを、 ラベルの印刷については24ページを ご覧ください。

※説明にあるすべての操作を行う必要は ありませんので、実際の作成作業で 必要のない項目は飛ばしながらお進みください。

1

#### 差込シートを配置します

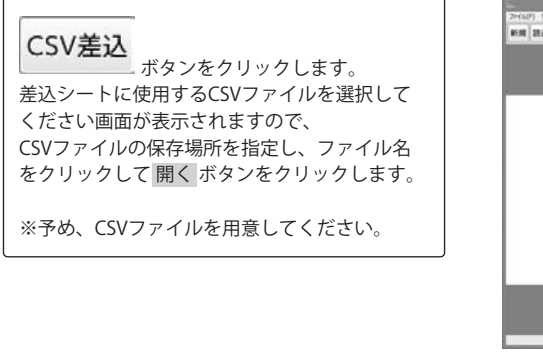

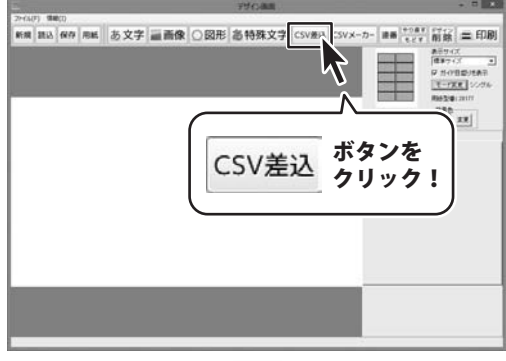

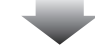

かんたんラベル作成5

その他の機能

32

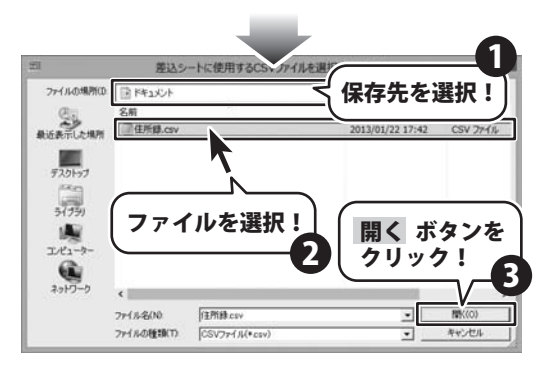

#### 差込シートの設定をします

差込を行うCSVファイルを読み込んだら、 差込むCSVファイルの列の選択を行い、 各種設定をおこないます。 最後に位置を調整します。

2

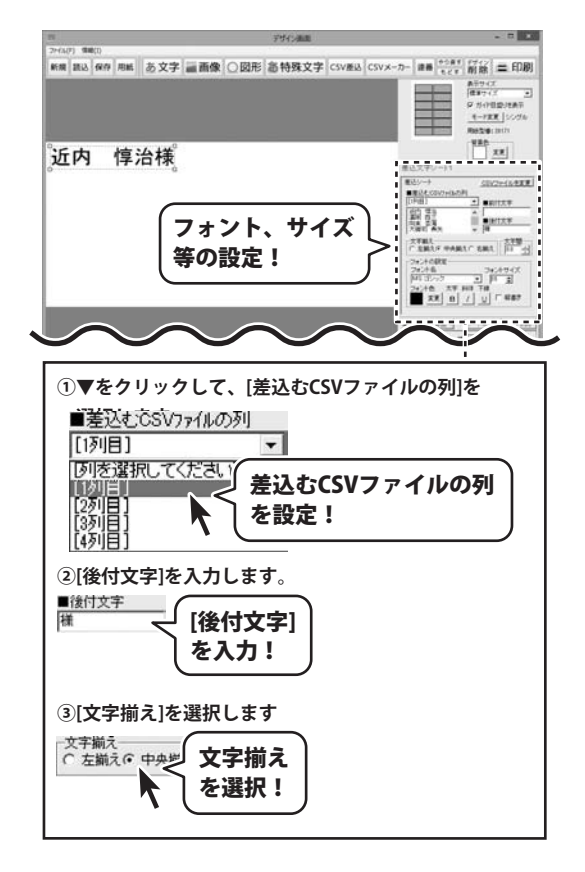

かんたんラベル作成5

33

その他の機能

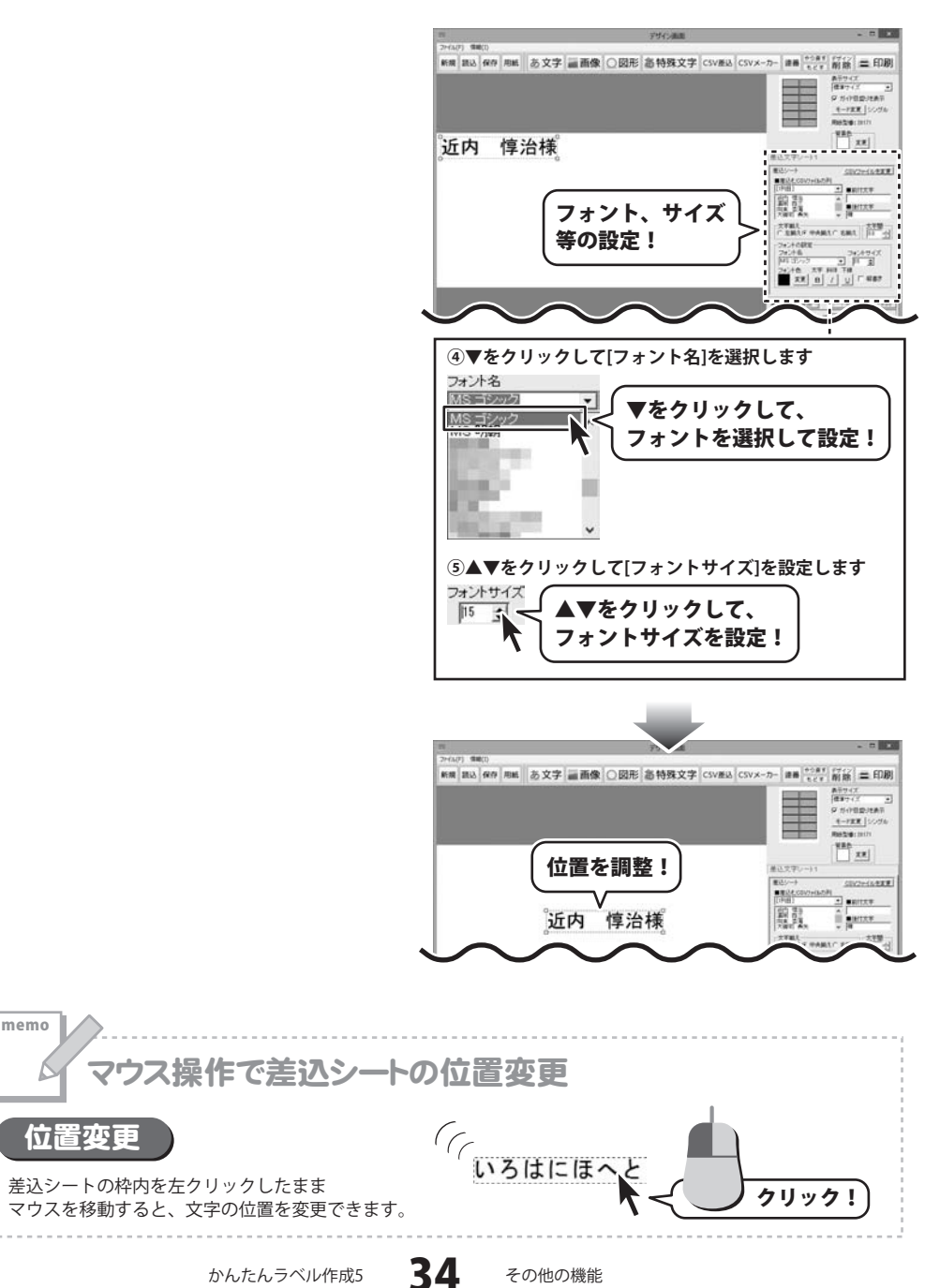

#### 3 二つ目の差込シートを配置します

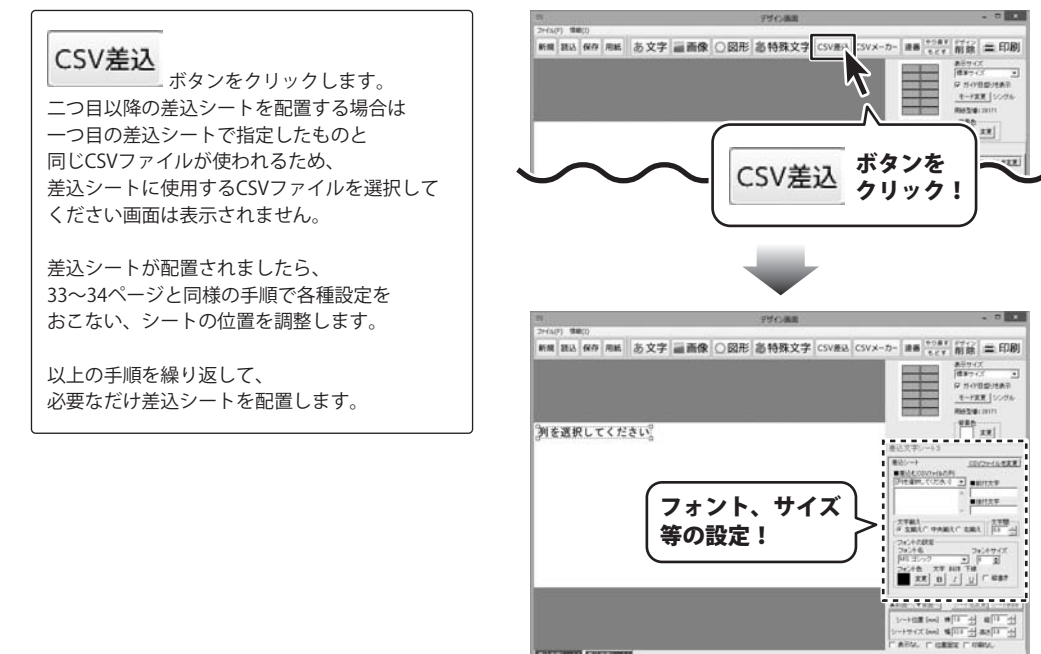

CONSIGNATION AND ADDRESS OF

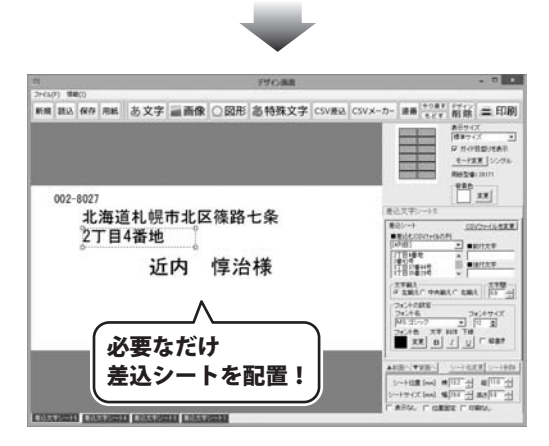

かんたんラベル作成5

35

#### 連番シートで連番ラベルをつくる

連番シートを使用すると、ラベル1枚ごとに連番で数字を印刷することができます。

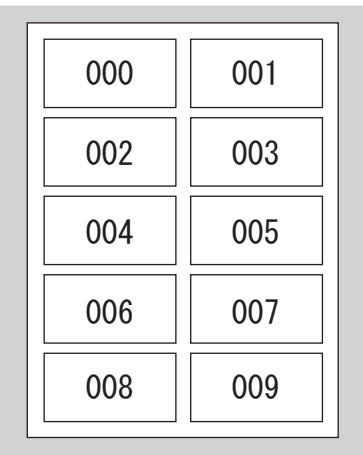

ここでは、エーワン社製の【品番】28171(10面) を使用して、左のような000からはじまる連番の ラベルの作成方法を説明していきます。

用紙の設定については10~11ページを、 ラベルの保存については23ページを、 ラベルの印刷については24ページを ご覧ください。

※説明にあるすべての操作を行う必要はありませんので、 実際の作成作業で必要のない項目は飛ばしながら お進みください。

#### 1 連番シートを配置します

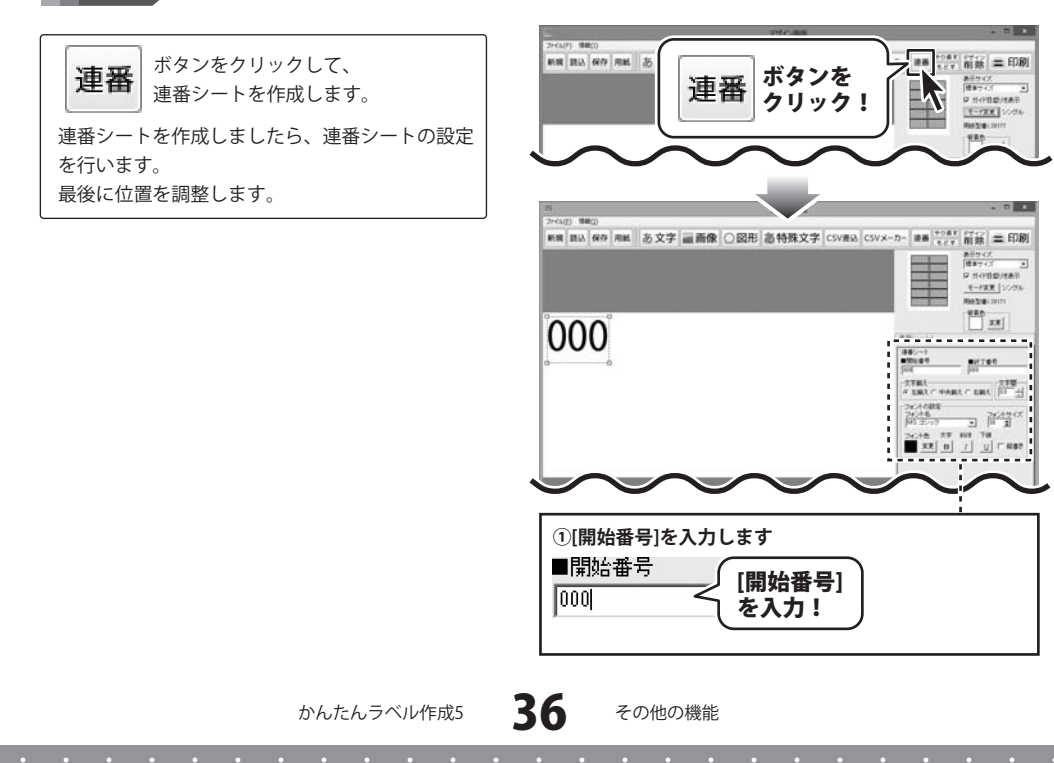

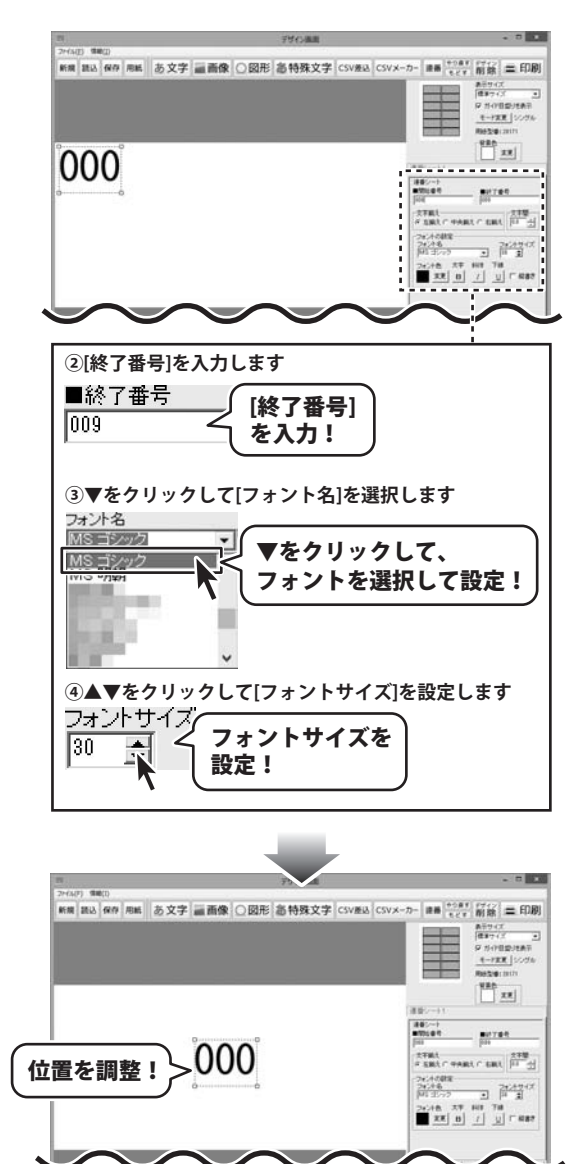

かんたんラベル作成5

その他の機能

#### オリジナルのネームラベル用紙を追加する

使用したい用紙が一覧にない場合は、お持ちの用紙に合わせた用紙とラベルのサイズを設定して、本ソフトで使用することができます。

※一部の用紙では対応できないものもあります。

用紙選択(一覧表示) メイン画面の 用紙メーカー ユーザ設定 用紙ブレビュー • 用紙 用紙型書 ボタンをクリックします。 1 用紙選択画面が表示されますので、 ▼をクリックして [用紙メーカー]から▼をクリックして、 [用紙メーカー]から [ユーザー設定]を選択! [ユーザ設定]を選択し、用紙追加 ボタンを クリックします。 型番級込み 用紙追加 ボタン CR 用紙追加画面が表示されましたら、各項目を をクリック! 用活动加 設定します。 各項目の設定がすべて終わりましたら、 プレビュー ボタンをクリックし、用紙の プレビューを確認します。 作成タイプ オームラベル系(CSV憲込可能) よろしければ、用紙追加 ボタンをクリック 用紙のサイズを選択! します。 用価名 ユーザ定義1 「用紙を追加しました」という画面が表示され 用紙牌寫 用紙の各部詳細な 上余白 ましたら、追加完了です。 48 B 高さ 日 -16-サイズを入力! 上余白 [1] 下余白 🕕 #3 「お牛白 2 大市白 [14 右余白 14 3100 IZ 1000 5 11 10 プレビュー ボタン NEa-をクリックして 設定を確認! 3 用紙追加 ボタン 用紙違加 をクリック! 確認 用紙を追加しました。 OK ボタンを OK クリック! 38 かんたんラベル作成5 その他の機能

その他の機能

#### オリジナルの特殊なラベル用紙を追加する

各ラベルのサイズが違うものは用紙追加画面で特殊系を選択すると、ラベルごとにサイズを設定することができます。 ※一部の用紙では対応できないものもあります。

#### 用紙のサイズとラベルの数を設定します

#### メイン画面の **用紙** ボタンをクリックします。 用紙選択画面が表示されますので、 [用紙メーカー]から▼をクリックして、 [ユーザ設定]を選択し、用紙追加 ボタンを クリックします。 用紙追加画面が表示されましたら、 作成タイプの▼をクリックして

1

作成タイプの▼をクリックして 「特殊系(各ラベルの大きさが違うもの)」を 選択し、用紙サイズを選択して、 ▲▼をクリックしてラベル数を設定します。

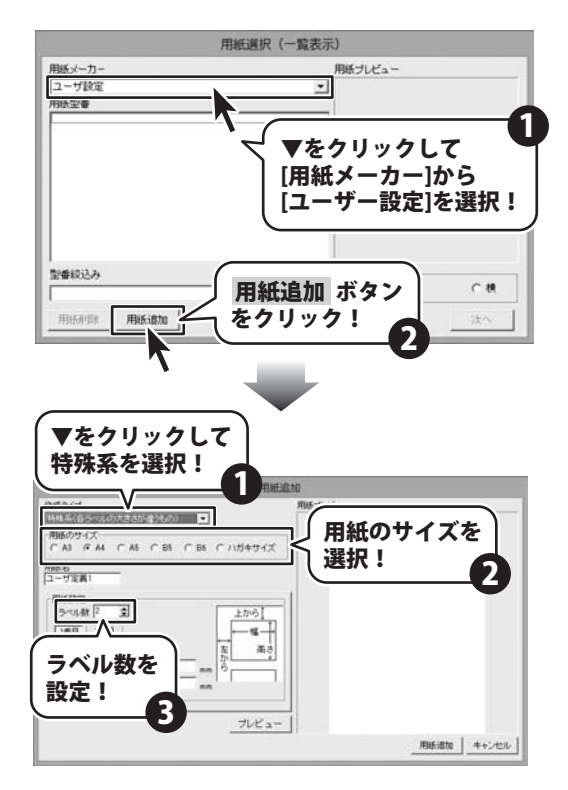

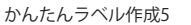

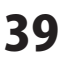

#### 1番目のラベルの形とサイズを設定します

1番目 をクリックすると、
 1番目のラベルの形とサイズを設定することができます。
 各項目を設定しましたら、
 プレビューボタンをクリックし、
 用紙のプレビューを確認します。

2

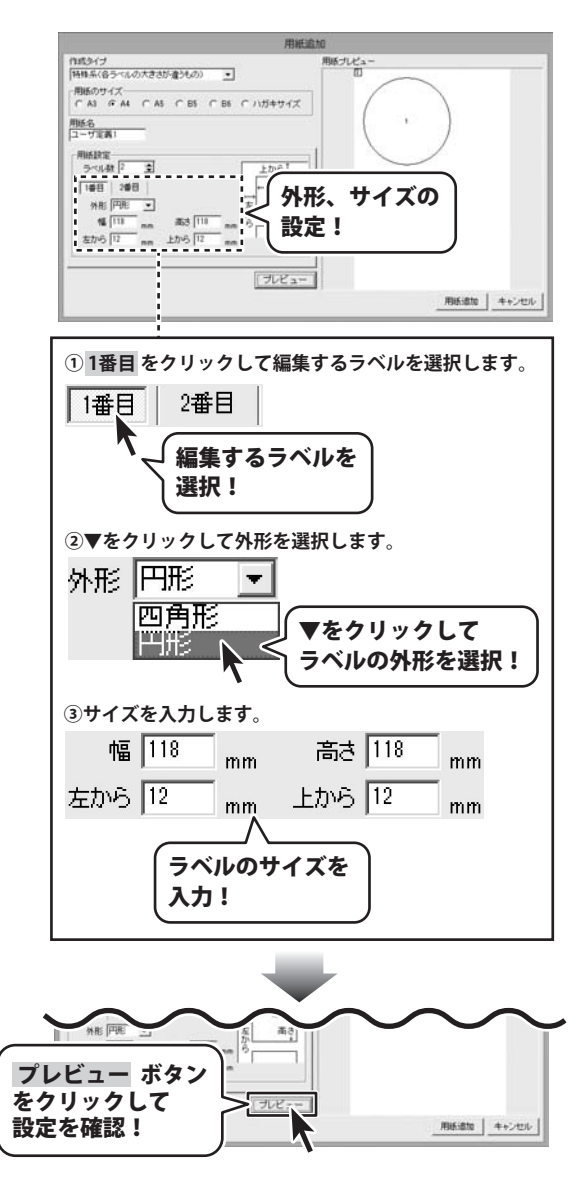

かんたんラベル作成5

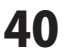

#### 2番目のラベルの形とサイズを設定します

2番目 をクリックすると、
 2番目のラベルの形とサイズを
 設定することができます。
 各項目を設定しましたら、
 プレビューボタンをクリックし、
 用紙のプレビューを確認します。

3

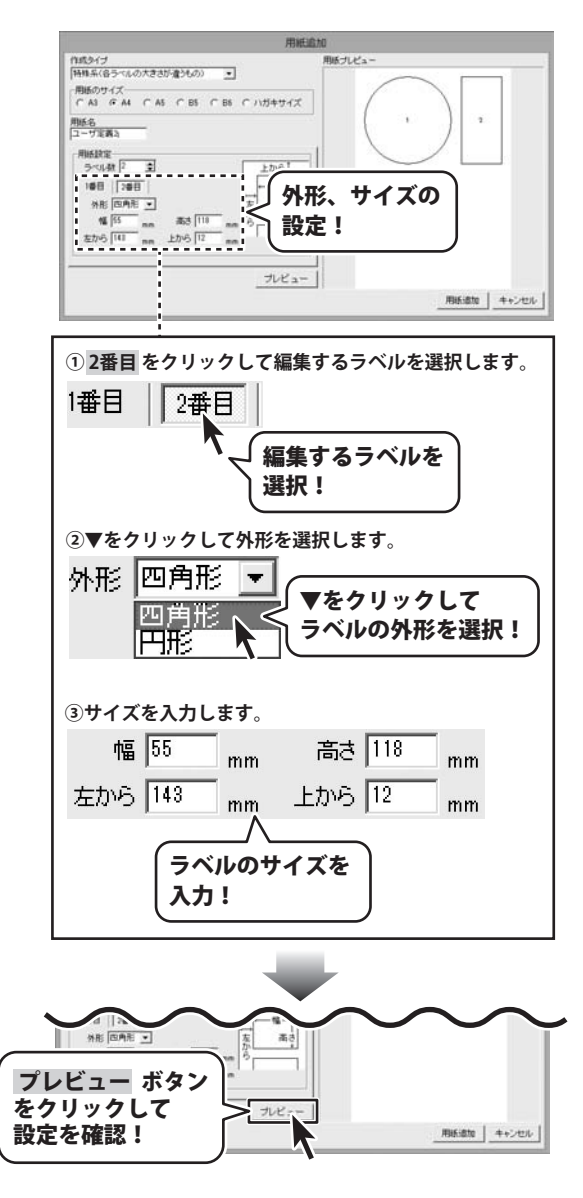

かんたんラベル作成5

41

その他の機能

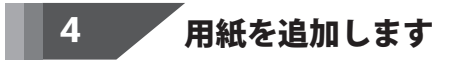

すべてのラベルの設定ができましたら、 用紙追加 ボタンをクリックします。

「用紙を追加しました」という画面が表示され ましたら、追加完了です。

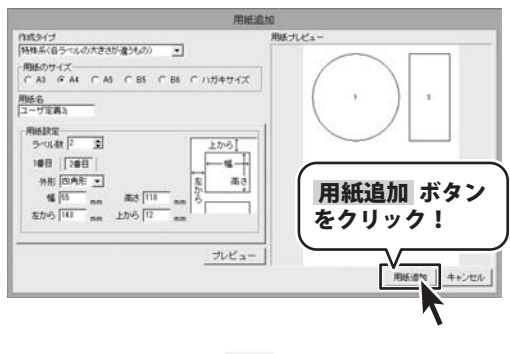

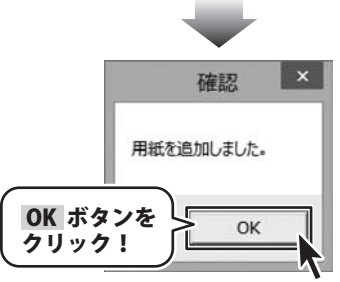

かんたんラベル作成5

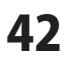

#### 作成(保存)したラベルを開く

ファイルを開く ボタンを

クリックして、ファイル選択画面を表示します。 ラベルファイルをクリックして、 OK ボタンをクリックします。 また、ラベルファイルを 直接ダブルクリックしても開くことができます。

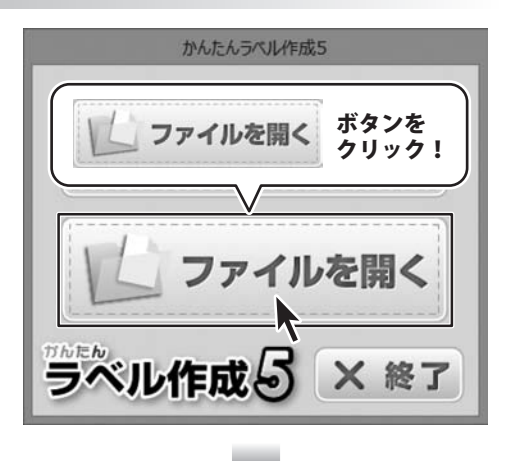

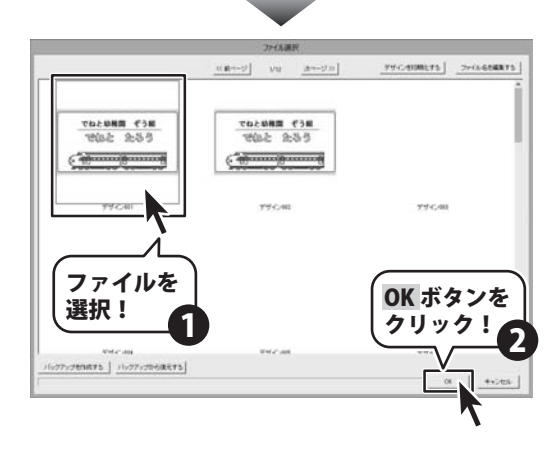

かんたんラベル作成5

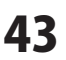

#### かんたんラベル作成4で作成(保存)したラベルを開く

メイン画面のファイルメニューから 「かんたんラベル作成4のファイルを 読み込む」をクリックします。 ファイルを開く画面から作成したラベルの データを保存した場所を選択し、ファイル名を クリックして、開くボタンをクリックします。 また、ラベルのファイルを 直接ダブルクリックしても、 ファイルを開くことができます。

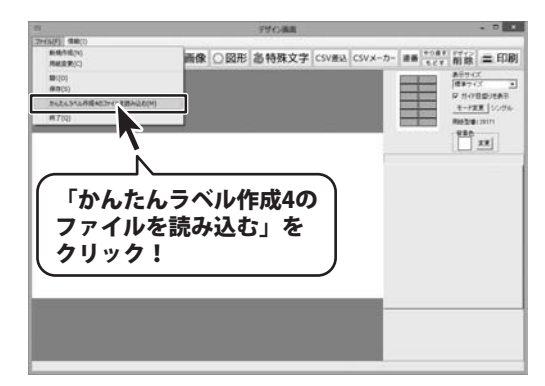

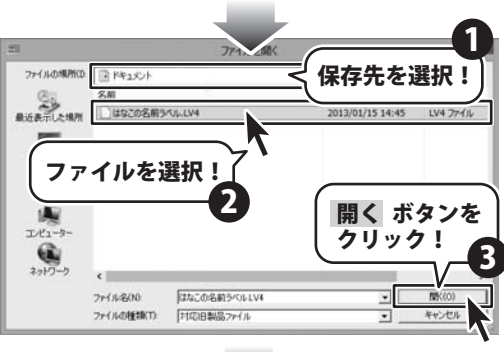

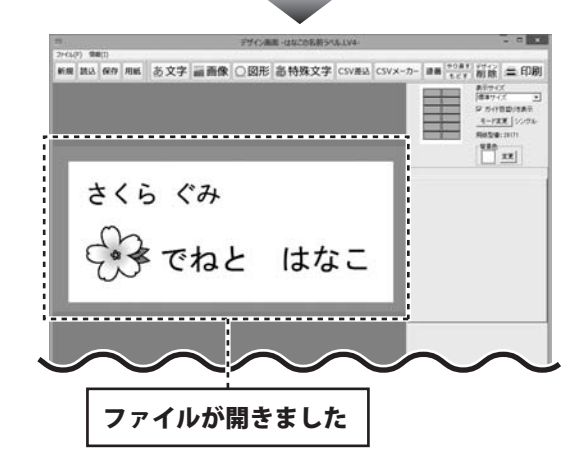

かんたんラベル作成5

44 ZON

その他の機能

#### バックアップを作成する

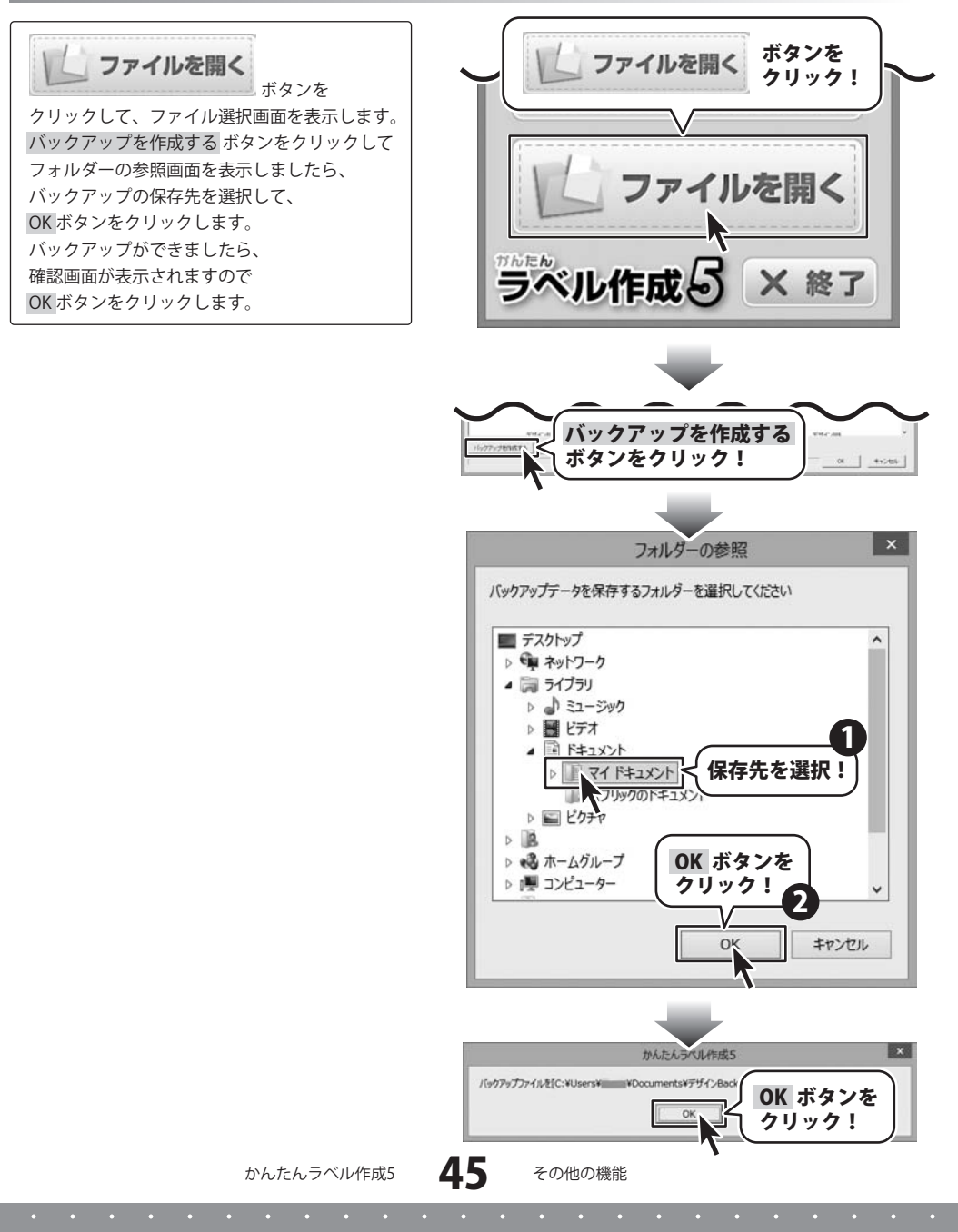

#### バックアップから復元する

ボタンを クリックして、ファイル選択画面を表示します。 バックアップから復元するボタンを クリックしますと、確認画面が表示されますので はいボタンをクリックします。 フォルダーの参照画面を 表示しましたら、 バックアップが保存されているフォルダーを 選択して、OKボタンをクリックします。 バックアップができましたら、 確認画面が表示されますので OK ボタンをクリックします。

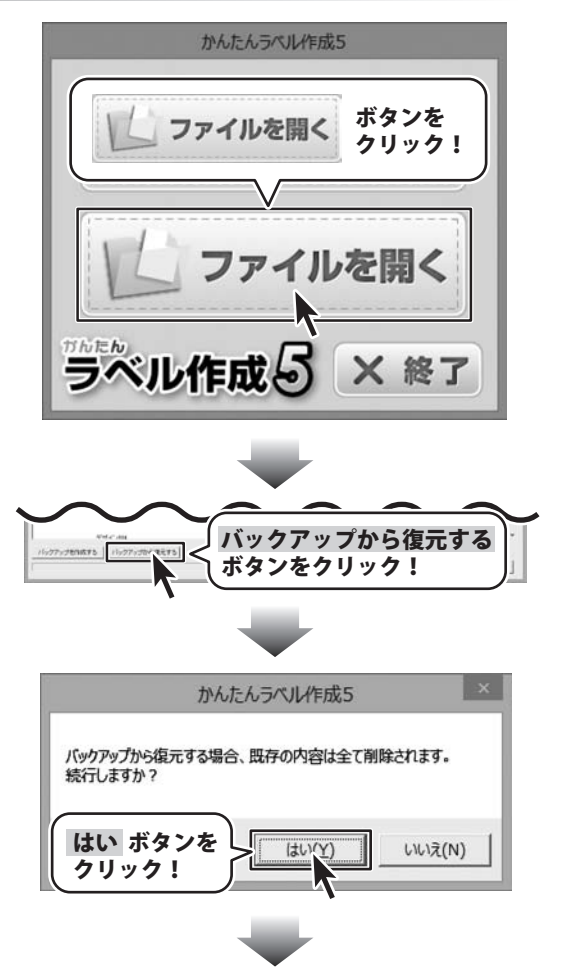

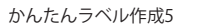

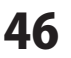

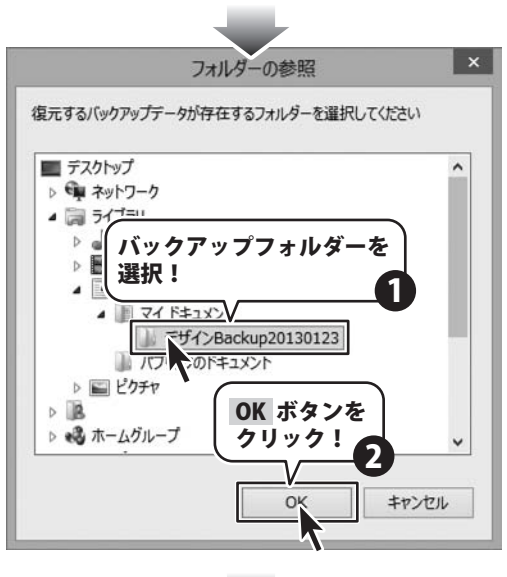

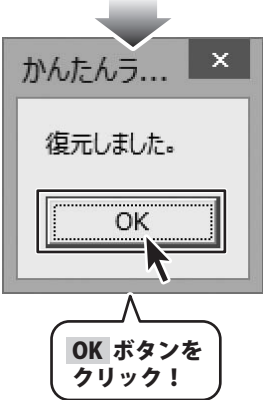

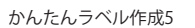

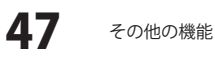

# 付属ソフト・CSVメーカー

#### 文字を入力する

入力したいところをクリックすると、青色に変 わり選択状態になります。入力欄が青色に 変わりましたら、文字を入力します。 例として、ここでは1列目に郵便番号、2列目に は住所、3列目には名前を入力します。

| BT/AL BRK | 1899         | 11112520 | 90608 113185 | NS 1 29011185 | ar.   |   |
|-----------|--------------|----------|--------------|---------------|-------|---|
| DIA IA    | 利目           | 3列目      | 4列目          | 5列目           | 6列目   |   |
|           |              |          |              |               |       |   |
|           | <u>۲</u>     |          |              |               |       |   |
|           | E Common     |          |              |               | harne |   |
| 563-0029  | 大阪府池田市五月丘■-■ |          |              |               | 松井 一郎 |   |
| 567-0028  | 大阪府          | 茨木市畑田    | 887∎-×       |               | 山田 竹男 |   |
| 033-0033  | 青森県三沢市美野原○-△ |          |              |               | 高橋 梅  |   |
| 052-0025  | 北海道          | 伊婆市纲作    | A-OTHS       |               | 総井 南子 |   |
|           |              |          |              | 内容            | を入力!  |   |
|           |              |          |              | 1             |       | - |

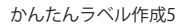

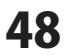

### 付属ソフト・CSVメーカ-

#### CSVファイルを保存する

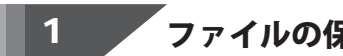

#### ファイルの保存場所を選択します

保存 ボタンをクリックしてください。 保存ウィザード画面が表示されますので、 画面の指示に従って保存作業を進めてください。

ファイルの保存場所を設定します。 ドキュメント、またはデスクトップに保存する ことができます。 選択したら次へ、ボタンをクリックします。 (ここでは、ドキュメントを選択します。)

※保存ウィザード画面が表示されない場合は [設定]メニューで[補助画面を利用する]に チェックを入れてください。

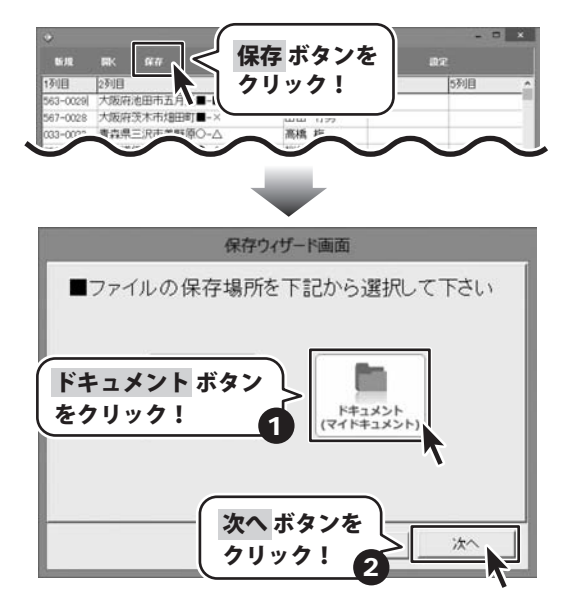

かんたんラベル作成5

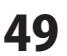

### 付属ソフト・CSVメーカ-

#### 2 ファイル名を入力して保存します

ファイル名を入力して、次へ ボタンを クリックします。 ファイルの保存場所、ファイル名の確認画面 が表示されます。 間違いがない場合は、次へ ボタンをクリック してください。 保存後、

[保存しました 保存フォルダを開きますか?]と いう画面が表示されます。 保存場所をエクスプローラーで開く場合は、 はい ボタンをクリックしてください。

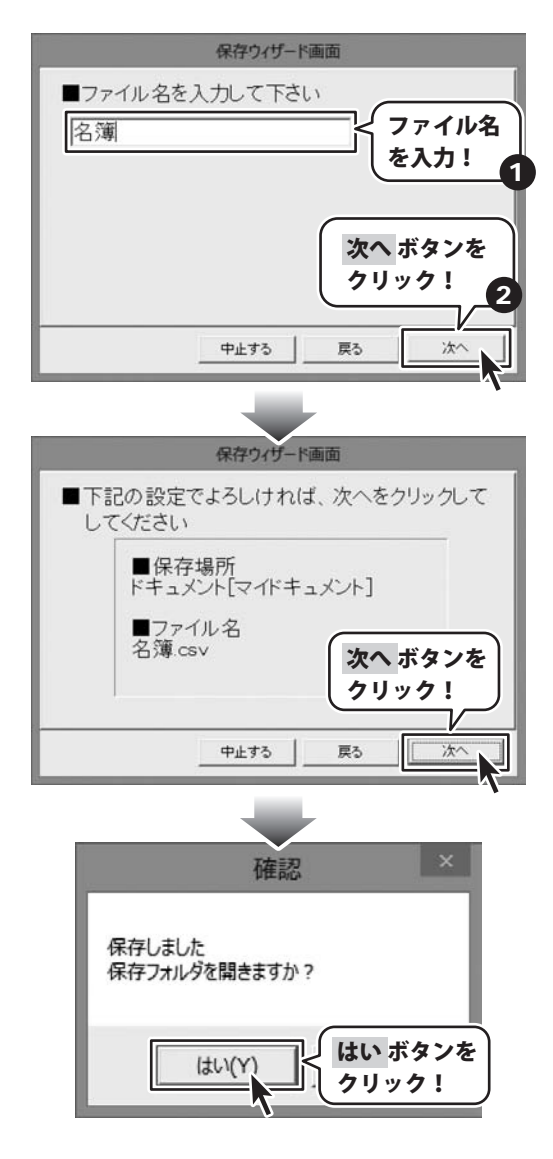

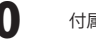

### 付属ソフト・CSVメーカー

#### CSVファイルを開く

開くボタンをクリックしてください。
 確認画面が表示されるので、
 はいボタンをクリックします。
 ファイルを開く画面が表示されますので、
 保存先を選択し、ファイルを選択して、
 開くボタンをクリックします。

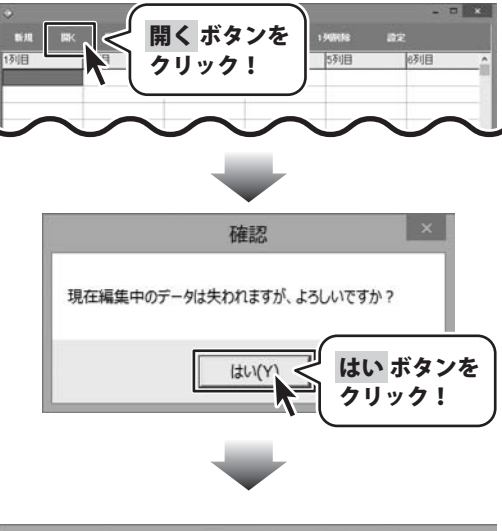

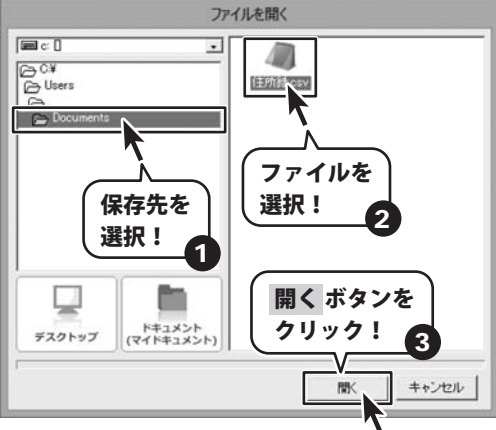

# 付属ソフト・かんたん写真編集Lite

#### 画像ファイルを開く

「かんたん写真編集Lite」を起動しましたら、 ボタンをクリックします。 [ファイルを開く]画面が表示されますので、 画像が保存されている場所を指定し、 編集したい画像を選択して開くボタンを クリックしてください。 ※本ソフトで対応している画像形式は、 BMP、JPEG、PNGファイルのみと なります。

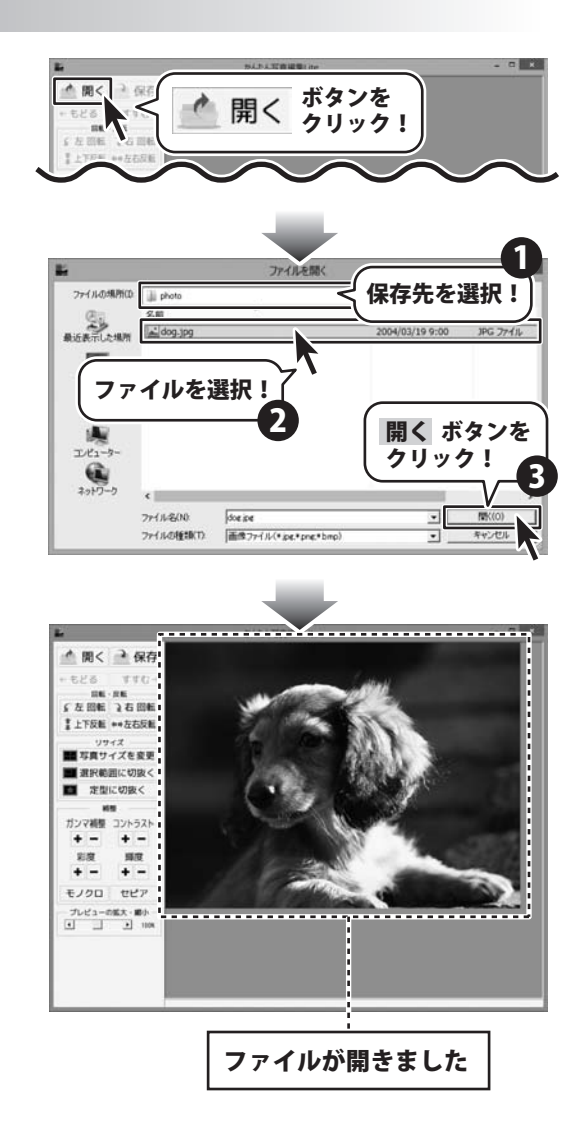

かんたんラベル作成5

52

### - 付属ソフト・かんたん写真編集Lite

#### 画像を編集する

編集する画像が表示されましたら、 左側の各ツールボタンをクリックして、 画像を編集します。

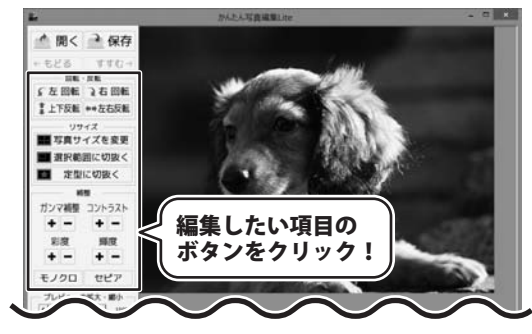

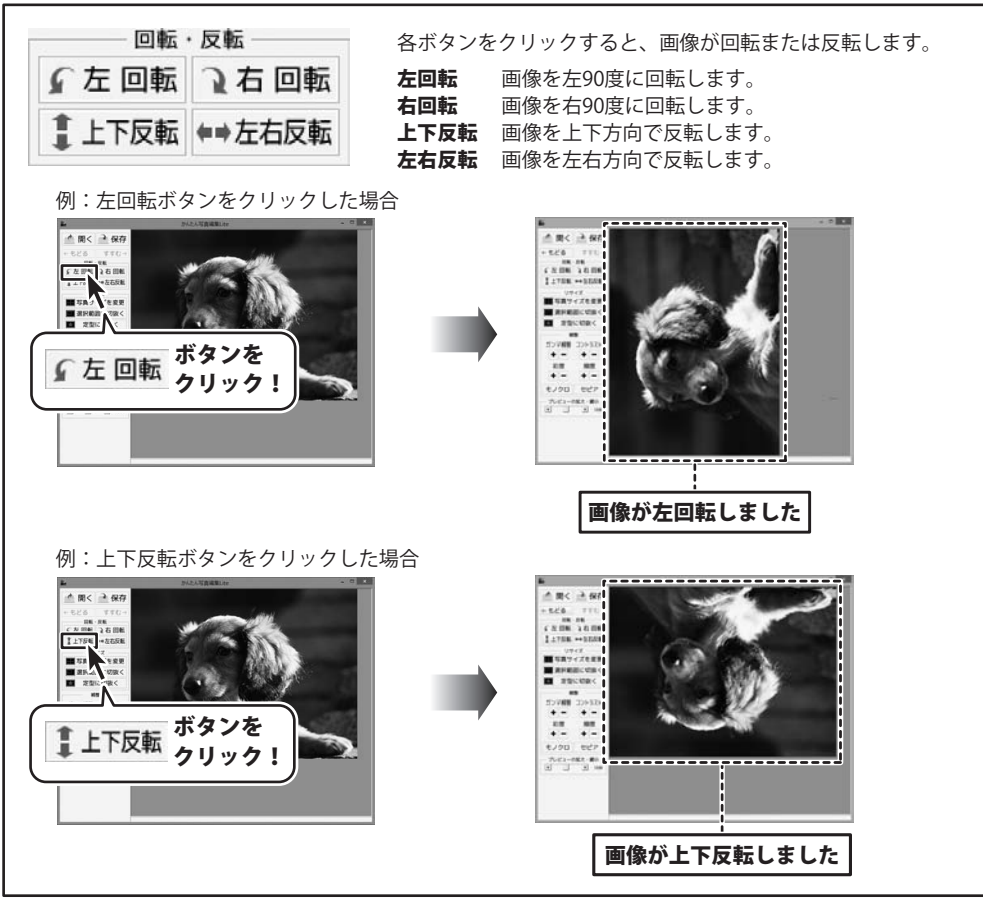

53

かんたんラベル作成5

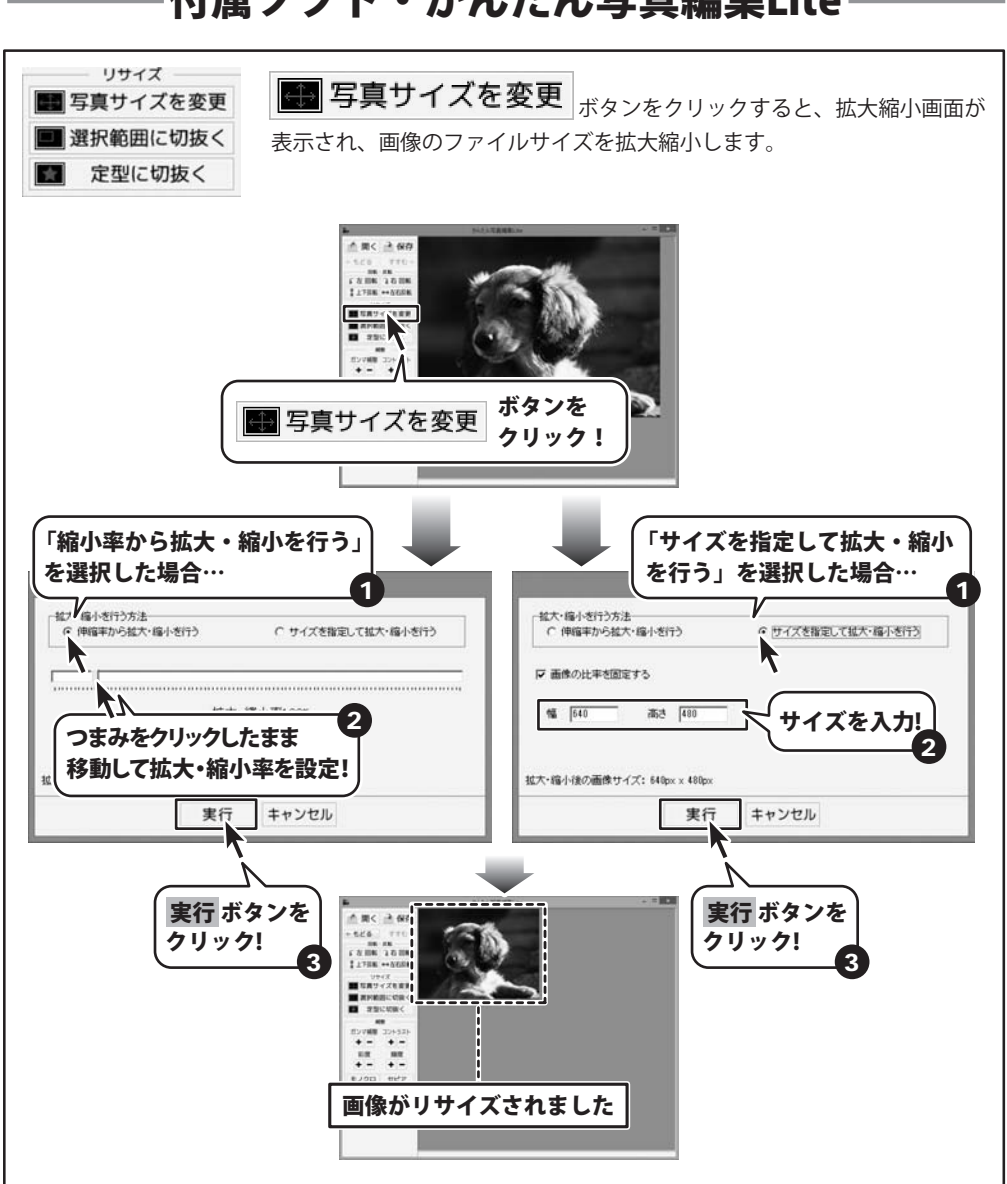

### 付属ソフト・かんたん写真編集Lite

かんたんラベル作成5

54

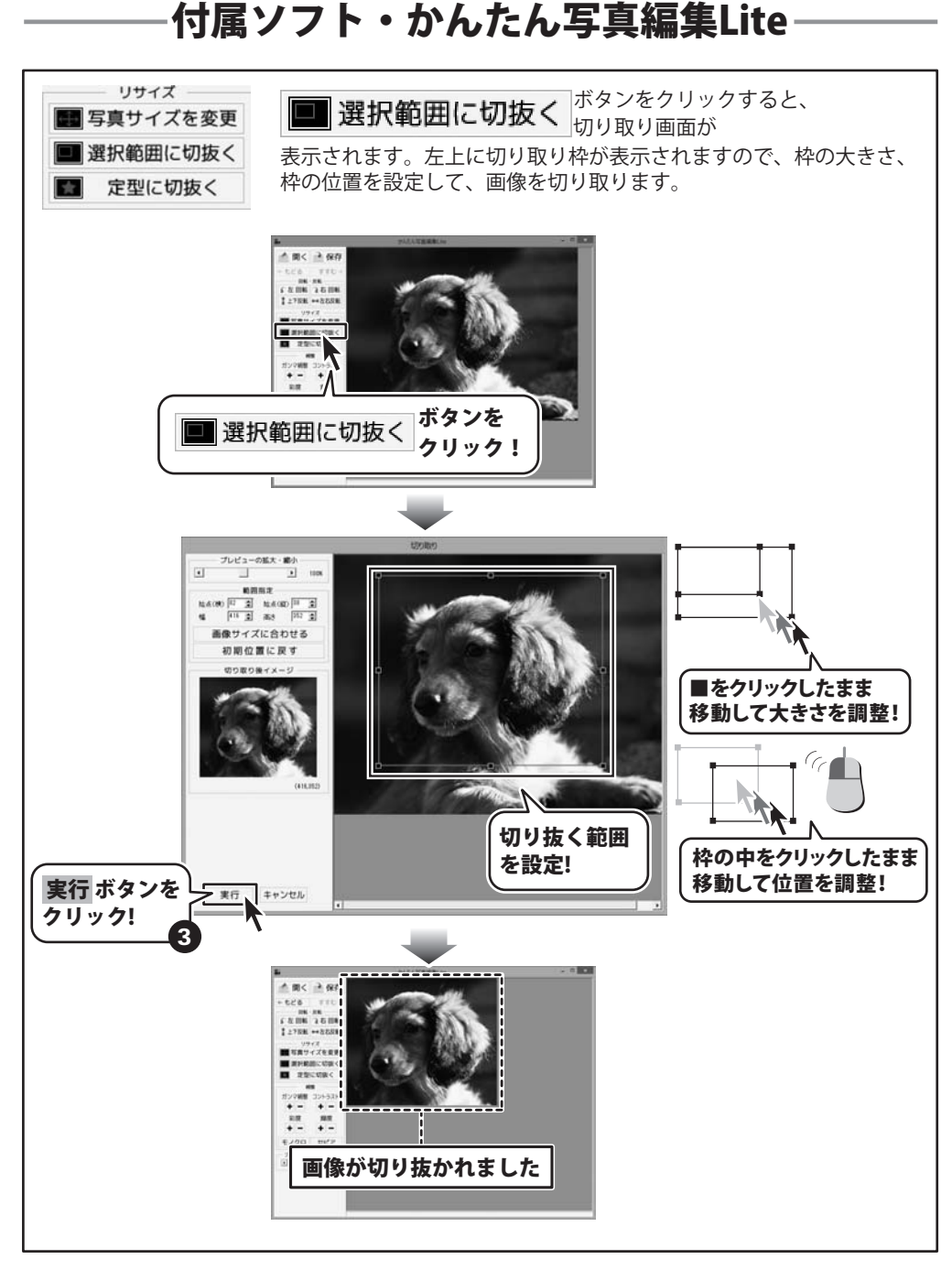

かんたんラベル作成5

55

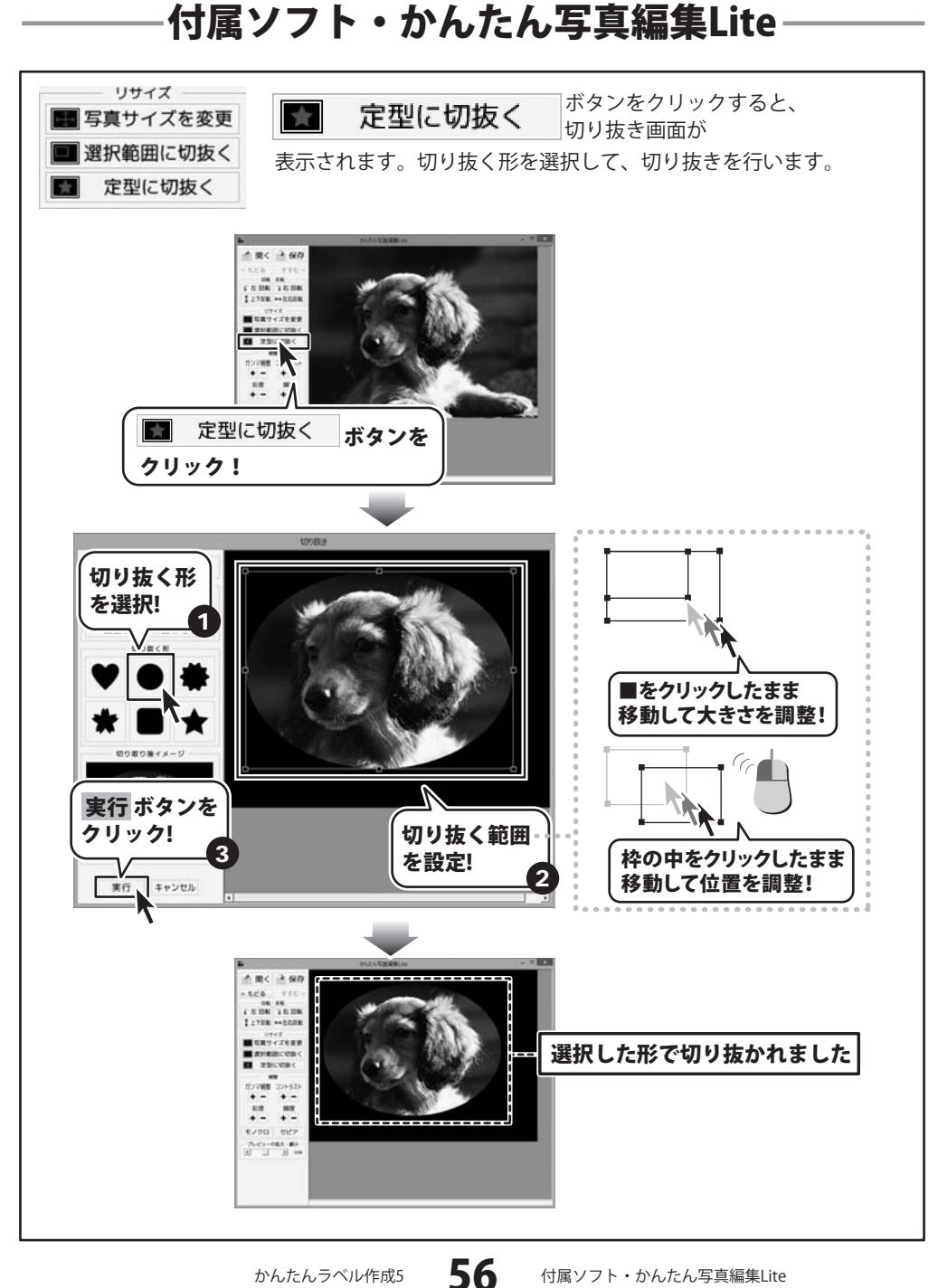

かんたんラベル作成5

| <ul> <li>補整</li> <li>ガンマ補整 コントラスト</li> <li>+ - + -</li> </ul> | 各項目の+-ボタンをクリックして、色を補整を行います。<br>ガンマ補整明るさや色のギャップを補整します。<br>+ をクリックすると、明るい雰囲気に補整され、                                       |
|---------------------------------------------------------------|----------------------------------------------------------------------------------------------------|
| 彩度     輝度       +     +       モノクロ     セピア                    | ーをクリックすると、暗い感じに補整されます。<br><b>コントラスト…</b> 色の階調を調整します。+ をクリックすると、<br>コントラストは上がり、くっきりとした<br>色合いの画像になります。- をクリックすると、       |
|                                                               | コントラストは下がり、少しぼんやりとした<br>色合いの画像になります。<br><b>彩度</b> 色の濃さを調整します。+ をクリックすると、<br>彩度はます。+ をクリックすると、                          |
|                                                               | なります。 - をクリックすると、彩度は下かり、<br>各色が薄くくすんだ画像になります。<br>輝度・明るさを調整します。 + をクリックすると<br>輝度は上がり、画像全体が明るくなります。<br>- をクリックすると 輝度は下がり |
|                                                               | 画像全体が暗くなります。<br><b>モノクロ</b> 画像をモノクロに変換します。<br><b>セピア</b> 画像をセピア色(黒がかった茶色)に<br>変換します。                                   |
| 例: 彩座の ギタン                                                    | ちクリックトマージウモンドと中                                                                                                    |

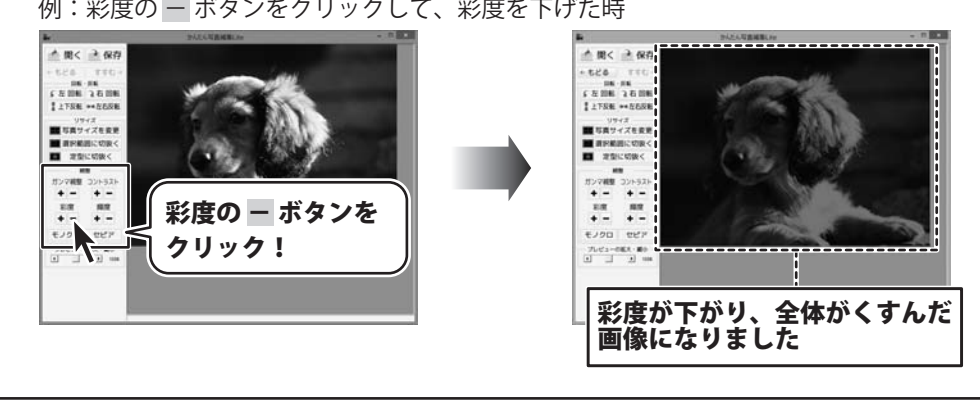

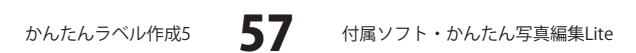

### 付属ソフト・かんたん写真編集Lite

#### 編集した画像を保存する

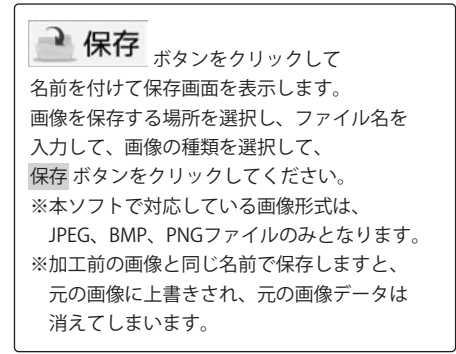

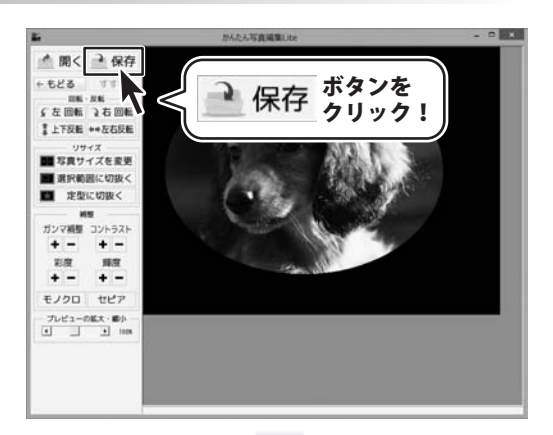

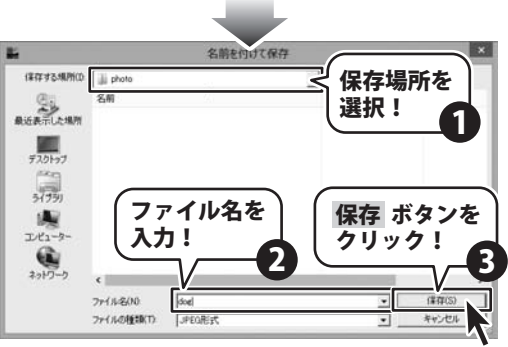

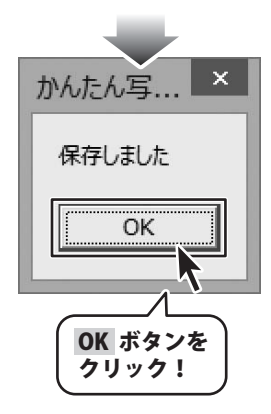

かんたんラベル作成5

**58** 

### ソフトウェアをダウンロードする

「かんたんラベル作成5」を購入し、ユーザー登録をしていただいたお客様には、 弊社ホームページから「かんたんラベル作成5」を5回までダウンロードすることができます。 ネットブックご利用のお客様、CD、DVDドライブがないパソコンをご利用のお客様はソフトウェア をダウンロードしてお使いいただくことができます。

# ■ユーザー登録時のメールアドレスが必要です。 ■製品のシリアルナンバーをご用意ください。

※ダウンロードとはお客様のパソコンに外部のファイルが保存されることをいいます。 ※ユーザー登録がお済みでない場合には、弊社ホームページからユーザー登録を行ってください。 ※本サービスは、サービスの一部または全てを終了することがあります。

これによりユーザーおよび第三者に損害が生じた場合、理由の如何を問わず一切の責任を 負わないものとします。

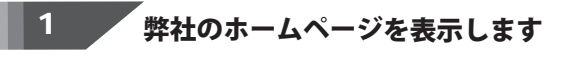

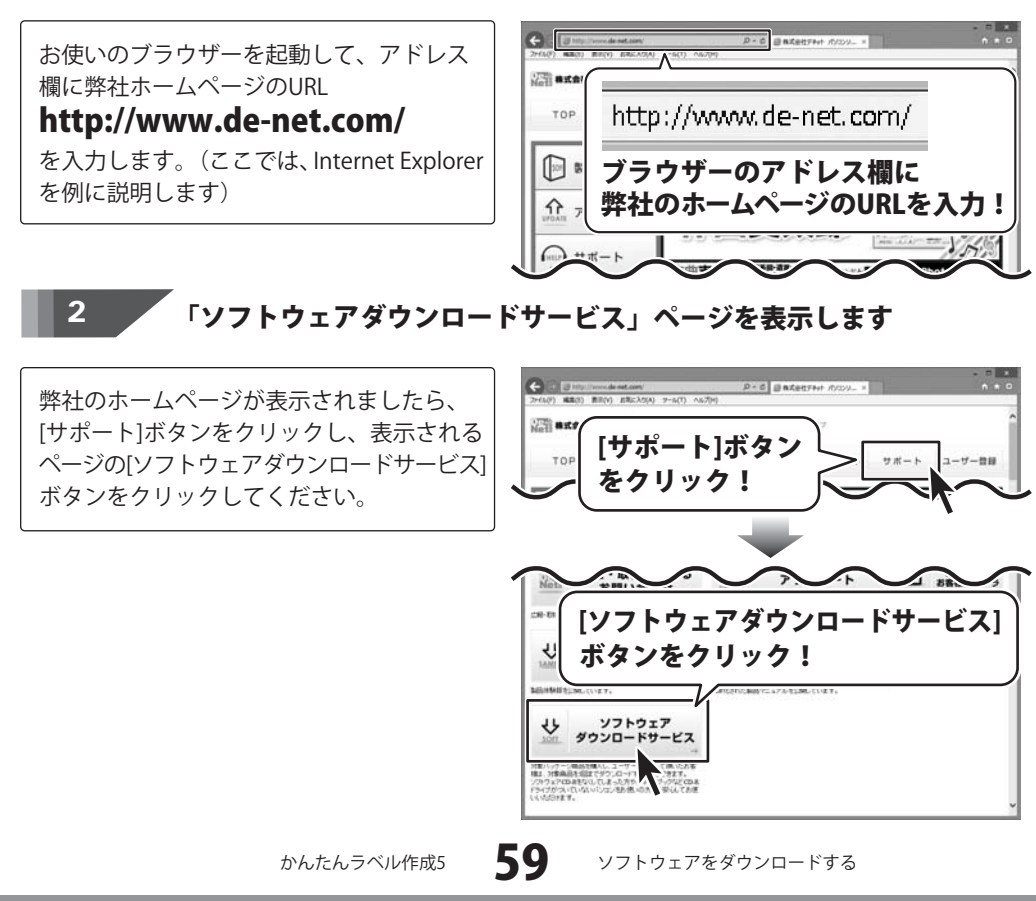

# ― ソフトウェアをダウンロードする ―

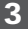

#### 「ソフトウェアダウンロードサービス」ページ内の 各項目を設定、入力します

ソフトウェアダウンロードサービスページ が表示されましたら、注意事項を確認し、 各項目を設定、入力してください。 すべての設定、入力が終わりましたら、 [発行]ボタンをクリックします。

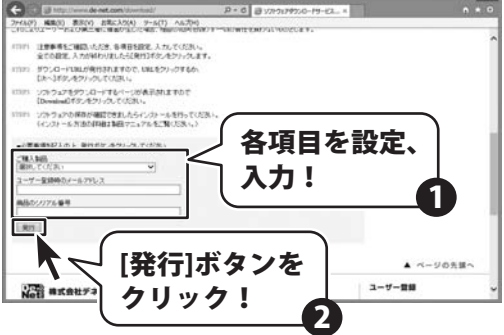

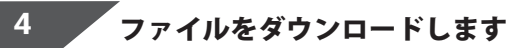

ダウンロードURLが発行されますので、 URLをクリックするか、[次へ]ボタンを クリックしてください。

ソフトウェアをダウンロードするページが 表示されますので、[Download]ボタンを クリックしてください。

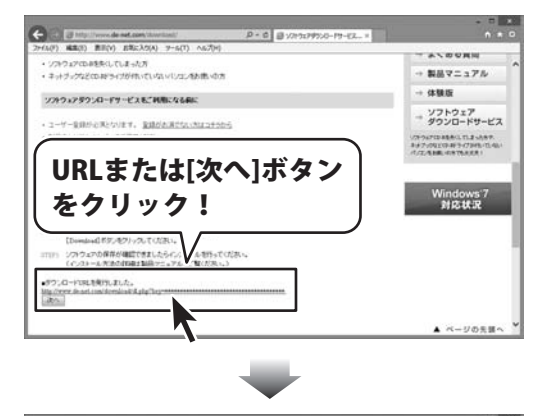

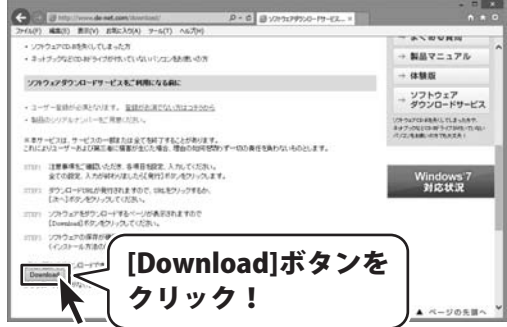

かんたんラベル作成5

60

ソフトウェアをダウンロードする

### ソフトウェアをダウンロードする

ファイルのダウンロード画面が表示されま したら、[保存]ボタンの▼をクリックします。

名前を付けて保存画面が表示されますので、 ソフトウェアの保存場所を選択して、 [保存]ボタンをクリックしてください。

[setup.exeはダウンロードしたユーザー数 が少ないため、PCに問題を起こす可能性が あります。]という画面が表示されましたら、 [実行]ボタンをクリックします。

[WindowsによってPCが保護されました] という画面が表示されましたら、 [詳細情報]をクリックします。

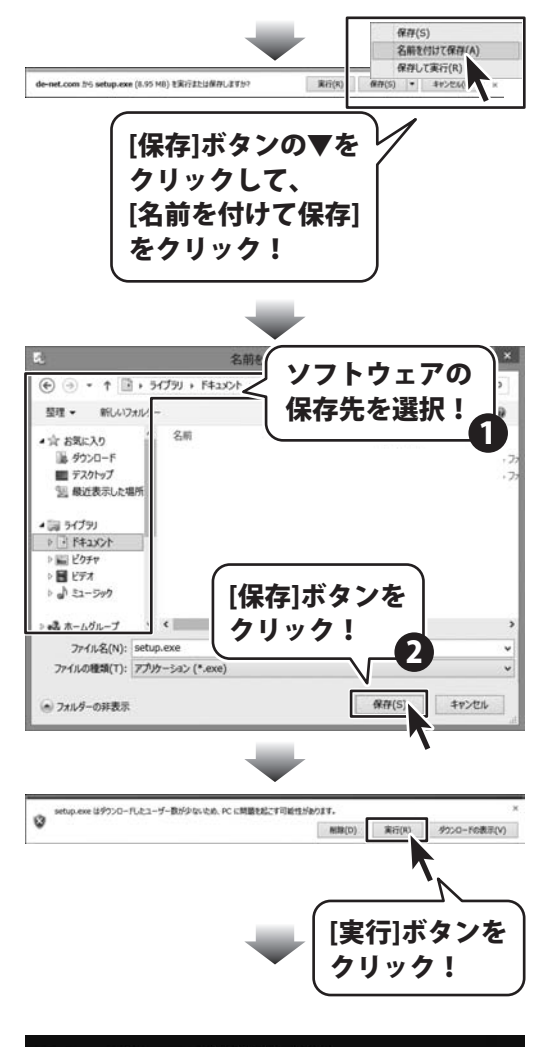

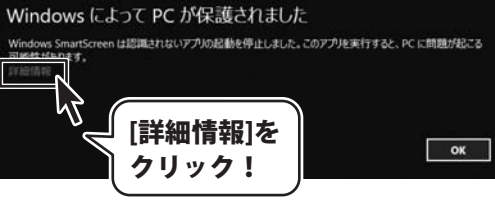

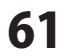

ソフトウェアをダウンロードする

### ソフトウェアをダウンロードする

詳細情報が表示されますので、内容を 確認し、[実行]ボタンをクリックします。

設定した場所にソフトウェアが保存され、 インストールがはじまりますので、 必要に応じてインストールを行ってください。

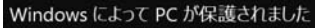

Windows SmartScreen は認識されないアプルの起動を停止しました。このアプルを実行すると、PC に問題が起こる 可能性がかります。

発行元:不明な発行元 アプリ: setup.exe

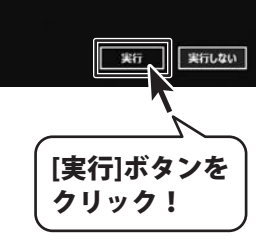

かんたんラベル作成5

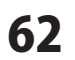

### お問い合わせ窓口

#### お問い合わせについて

e-mailでのお問い合わせの際には、『ご連絡先を正確に明記』の上、サポートまで お送りくださいますようよろしくお願い申し上げます。 お客様よりいただいたお問い合わせに返信できないということがあります。 問い合わせを行っているのにも関わらず、サポートからの返事がない場合、 弊社ユーザーサポートまでご連絡が届いていない状態や、返信先が不明(正しくない)場合が 考えられますので、宛先(FAX・メール)の確認をお願いいたします。 弊社ホームページ上からサポート宛にメールを送ることも可能です。

直接メールでご連絡の場合、下記項目を事前にご確認の上お伝えください。

- ○ソフトのタイトル・バージョン
- 例:「かんたんラベル作成5」
- ○ソフトのシリアルナンバー

※冊子の取扱説明書表紙に貼付されています。

- ○ソフトをお使いになられているパソコンの環境
  - ・OS及びバージョン
    - 例: Windows 7、Service Pack 2、64bit Windows Updateでの最終更新日〇〇年〇月〇日
  - ・ブラウザーのバージョン
    - 例:Internet Explorer 8
  - ・パソコンの仕様
    - 例:NEC XXXX-XXX-XX / Pentium III 1GHz /
      - HDD 500GB / Memory 2GB
- ○お問い合わせ内容
  - 例:~の操作を行ったら、~というメッセージがでて ソフトが動かなくなった

□□□部分の操作について教えてほしい…etc

- ○お名前
- ○ご連絡先(正確にお願いいたします)

メールアドレス等送る前に再確認をお願いいたします。

※お客様のメールサーバーのドメイン拒否設定により、 弊社からのメールが受信されない場合があります。

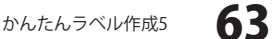

# お問い合わせ窓口

#### ホームページからのお問い合わせ

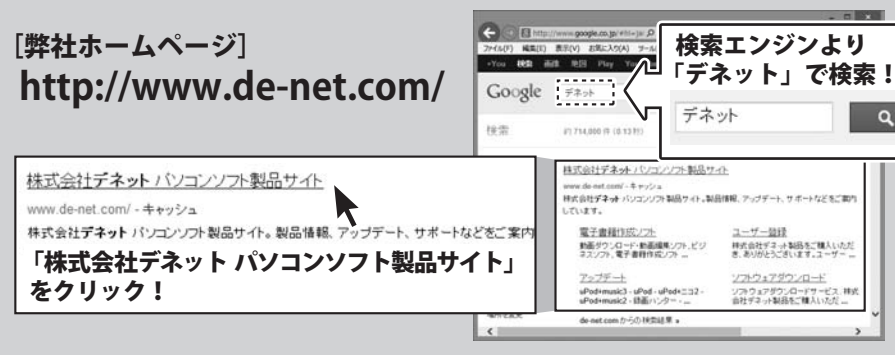

[サポートページ]

#### http://www.de-net.com/support.htm

ソフトウェアの最新情報やよくあるご質問などを公開しています。 アップデート情報より、最新版のソフトウェアをダウンロードしてお使いいただけます。

#### [問い合わせページ]

#### http://www.de-net.com/contact/

弊社ホームページのお問い合わせフォームにご記入いただき、メールを送信してください。

#### メールでのお問い合わせ

#### **E-mail**: ask99pc@de-net.com サポート時間:10:00~17:30 (土・日、祭日を除く)

※通信料はお客様負担となります。

※パソコン本体の操作方法やその他専門知識に関するお問い合わせにはお答えできない場合があります。 ※お客様のご都合による返品はできません。

※お問い合わせ内容によっては返答までにお時間をいただくこともあります。

#### 株式会社デネット

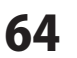

お問い合わせ窓口

#### —— memo ——

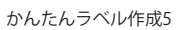

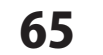

memo

#### —— memo ——

かんたんラベル作成5

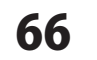

memo

. . . . . . . . . . . . . . . . . . . .